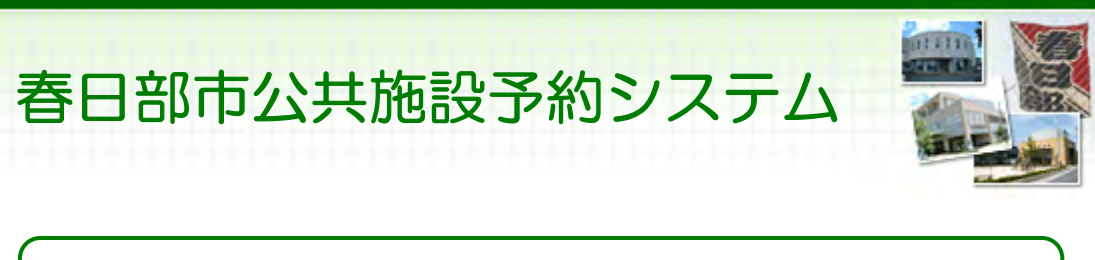

# ご利用の手引き(パソコン版)

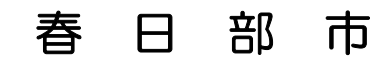

| 0 | 利用者登録·変更·····2                            |
|---|-------------------------------------------|
|   | パスワードの設定・・・・・・2                           |
|   | パスワードの変更・・・・・5                            |
| 0 | 予約・・・・・8                                  |
|   | 予約申込・空き状況照会・・・8                           |
|   | 予約申込の確認・・・・・・14                           |
|   | 予約申込の取消・・・・・・18                           |
| 0 | 抽選前••••••21                               |
|   | 抽選申込 · · · · · · · · · · · · · · · 21     |
|   | 抽選申込の確認・変更・・・・26                          |
|   | 抽選申込の取消・・・・・・30                           |
| 0 | 抽選後 · · · · · · · · · · · · · · · · · · · |
| Ũ | 抽選結果の確認・・・・・・33                           |
| 0 | メッヤージの確認・・・・・・35                          |
| 0 | ▲・文字サイズの変面・・・・・30                         |
| 0 |                                           |
| 0 | <b> 流エリノフリリの変更42</b>                      |

。パソコン版ヘルプメニュー

はじめに

パソコン版トップページです。操作方法の分からない項目を左のメニューからお選び下さい。

| 春日部市 公共施設予約システム 公共施設予約へようこそ                                                         |                                                                                                    |  |  |  |  |
|-------------------------------------------------------------------------------------|----------------------------------------------------------------------------------------------------|--|--|--|--|
| 登上げブラウザ用画面にする ログインする メッセージ(通知)                                                      | 空き状況の照会や予約をしたい施設を選んでください。<br>予約取消、抽選結果確認を行いたい方や、利用施設を施設の<br>種類や使用目的で探したい方は、「公共施設予約メニュー」を<br>選んでください。 |  |  |  |  |
| 《お知らせ》                                                                              | 公共施設予約メニュー                                                                                           |  |  |  |  |
| ・システムの安定稼働のため、<br>下記の日程でシステムのメン<br>テナンス作業を行います。この<br>間、システムとの接続が切れ<br>る場合がありますので、予約 | 公民館<br>視聴覚センター<br>市民文化会館(空き状況照会)                                                                     |  |  |  |  |
| 等の入力はお控えくださいま<br>すようお願いいたします。                                                       | 文化施設                                                                                                 |  |  |  |  |
| 毎月27日 22:30~23:30                                                                   | 正風館                                                                                                  |  |  |  |  |
| 春日部市ホームページへ                                                                         | その他の施設 抽選に申込める施設                                                                                     |  |  |  |  |
|                                                                                     | 色・文字サイズ変更 終了                                                                                         |  |  |  |  |

- 。パスワードの設定
  - 1. トップページ

ログイン登録(パスワードの設定登録)のお済でない方は、 トップページ左上の「ログインする」を選択して下さい。

| 春日部市 公共施設予約システム 公共施設予約へようこそ                                                                                                    |                                                                                                    |  |  |  |
|----------------------------------------------------------------------------------------------------|----------------------------------------------------------------------------------------------------|--|--|--|
| 変上げブラウザ用画面にする<br>ログインする<br>メッセージ(通知)                                                                                                    | 空き状況の照会や予約をしたい施設を選んでください。<br>予約取消、抽選結果確認を行いたい方や、利用施設を施設の<br>種類や使用目的で探したい方は、「公共施設予約メニュー」を<br>選んでください。 |  |  |  |
| 《 お知らせ 》                                                                                                    | 公共施設予約メニュー                                                                                           |  |  |  |
| ・システムの安定稼働のため、<br>下記の日程でシステムのメン<br>テナンス作業を行います。この<br>間、システムとの接続が切れ<br>る場合がありますので、予約<br>等の入力はお控えくださいま<br>すようお願いいたします。<br>毎月27日 22:30~23:30 | 公民館<br>視聴覚センター<br>市民文化会館(空き状況照会)<br>文化施設<br>正風館                                                      |  |  |  |
| 春日部市ホームページへ                                                                                                    | その他の施設       抽選に申込める施設       色・文字サイズ変更     終了                                                        |  |  |  |

# 2. ログイン

ログイン画面左上の「パスワードの設定」ボタンを押して下さい。

| 春日部市 <sub>公共施設予約システム</sub> ログイン |                                                                                                    |  |  |  |
|---------------------------------|----------------------------------------------------------------------------------------------------|--|--|--|
| パスワードの設定                        | 利用者IDとパスワードを入力して「ログイン」ボタンを押してください。<br>利用者ID<br>パスワード                                                                                                    |  |  |  |
|                                 | マウスで入力<br>このシステムで施設を予約するためには、利用者登録が必要で<br>す。利用者登録がお済みの方で、初めてシステムを利用される方<br>は、画面左上の「パスワードの設定」のボタンを押して、パスワード<br>を設定してください。<br>利用者登録がお済みでない方(利用者IDのない方)は、ご利用に<br>なる施設で利用者登録をお願いします。 |  |  |  |
|                                 | << 戻る ログイン >>                                                                                                    |  |  |  |

3. 本人確認

施設から通知された登録番号、申請書に記入した申請者(団体の場合は 代表者)の電話番号を入力し、「次へ」ボタンを押して下さい。

| 春日部市 公共施設予約システム パスワード設定1      |                                                                      |  |  |  |
|-------------------------------|----------------------------------------------------------------------|--|--|--|
| 処理ガイド 非表示                     |                                                                      |  |  |  |
| 途中で、ブラウザの「戻る」は<br>使用しないでください。 | 項目を入力して、「次へ」ボタンを押してください。<br>利用者登録の際に発行された番号を入力してください。(半角文字)<br>登録番号  |  |  |  |
|                               | 利用者登録申請書に記入した内容を入力してください。(半角文字)<br>団体登録の場合は、代表者の情報を入力してください。<br>電話番号 |  |  |  |
|                               |                                                                      |  |  |  |
|                               | 色・文字サイズ変更 << 戻る 次へ >>                                                |  |  |  |

4. パスワード設定

4~16文字の任意の半角英数字で設定するパスワードを二回入力し、「設定」ボタンを押して下さい。

| 春日部市 Δ共施設予約システム パスワード設定2      |                                                |  |  |  |
|-------------------------------|------------------------------------------------|--|--|--|
| 処理ガイド ま表示                     |                                                |  |  |  |
|                               | 項目を入力して、「設定」ボタンを押してください。                       |  |  |  |
| 途中で、ブラウザの「戻る」は<br>使用しないでください。 | 利用者ID Kasukabe                                 |  |  |  |
|                               | バスワードを入力してください。<br>4~ 16 文字の任意の半角英数字で入力してください。 |  |  |  |
|                               | パスワード                                          |  |  |  |
|                               | パスワード(確認) •••••                                |  |  |  |
|                               | 大文字・小文字は区別しません。例「ABC」と「abc」は同一文字として扱われます。      |  |  |  |
|                               |                                                |  |  |  |
|                               |                                                |  |  |  |
|                               |                                                |  |  |  |
|                               | 色・文字サイズ変更 << 戻る 設定 >>                          |  |  |  |

5. パスワード設定完了

パスワード設定が完了し、ログイン状態になりました。

| 春日部市 公共施設予約システム パスワード設定 完了 |                 |  |  |  |
|----------------------------|-----------------|--|--|--|
| D570F45                    | パスワードの設定完了      |  |  |  |
| 処理ガイド 非表示                  |                 |  |  |  |
| 途中で、ブラウザの「戻る」は             | パスワードを設定しました。   |  |  |  |
| 使用しないでください。                | 利用者ID: kasukabe |  |  |  |
|                            |                 |  |  |  |
|                            |                 |  |  |  |
|                            |                 |  |  |  |
|                            |                 |  |  |  |
|                            |                 |  |  |  |
|                            | 色・文字サイズ変更 次へ >> |  |  |  |

。パスワードの変更

1. トップペ**ージ** 

トップページの「公共施設予約メニュー」ボタンを押して下さい。

| 春日部市 公共施設予約システム 公共施設予約へようこそ                                                                                                    |                                                                                                    |  |  |  |
|----------------------------------------------------------------------------------------------------|----------------------------------------------------------------------------------------------------|--|--|--|
| 表上げブラウザ用画面にする<br>ログインする<br>メッセージ(通知)                                                                                                    | 空き状況の照会や予約をしたい施設を選んでください。<br>予約取消、抽選結果確認を行いたい方や、利用施設を施設の<br>種類や使用目的で探したい方は、「公共施設予約メニュー」を<br>選んでください。 |  |  |  |
| 《お知らせ》                                                                                                    | 公共施設予約メニュー                                                                                           |  |  |  |
| ・システムの安定稼働のため、<br>下記の日程でシステムのメン<br>テナンス作業を行います。この<br>間、システムとの接続が切れ<br>る場合がありますので、予約<br>等の入力はお控えくださいま<br>すようお願いいたします。<br>毎月27日 22:30~23:30<br>春日部市ホームページへ | 公民館         視聴覚センター         市民文化会館(空き状況照会)         文化施設         正風館         その他の施設                   |  |  |  |
|                                                                                                    | 抽選に申込める施設                                                                                            |  |  |  |
|                                                                                                    | 色・文字サイズ変更 終了                                                                                         |  |  |  |

2. 公共施設予約メニュー

「4. 利用者情報の設定・変更」ボタンを押して下さい。

| 春日部市 公共施設予約システム 公共施設予約メニュー |           |            |       |       |                |
|----------------------------|-----------|------------|-------|-------|----------------|
| 後上げブラウザ用画面にする<br>ログインする    | ご利用になるサート | ビスを1つ選んでく  | ださい。  |       |                |
|                            |           | 1. 空き照会·予約 | りの申込  |       |                |
|                            | (         | 2. 予約内容の確  | 認·取消  |       |                |
|                            |           | 3. 抽選申込の確  | 認·取消  |       |                |
|                            | (         | 4. 利用者情報の  | 設定·変更 |       |                |
|                            |           | 5.メッセージの研  | 認     |       | and the second |
|                            |           | 9.終了       |       |       |                |
|                            |           |            |       |       |                |
| 春日部市ホームページへ                |           |            | E     | /     |                |
|                            | 色・文字サイズ豸  | 変更 終 了     | << 戻る | 次へ >> |                |

3. 利用者情報の設定・変更

「2. パスワードの変更」ボタンを押して下さい。

| 春日部市 Ճ井施設予約システム 利用者情報の設定 · 変更 |                               |  |  |  |  |
|-------------------------------|-------------------------------|--|--|--|--|
| メッセージ(通知)                     | ご利用になるサービスを1つ選んでください。         |  |  |  |  |
| ▼利用者情報の設定・変更                  | 1. 利用者登録事前入力                  |  |  |  |  |
|                               | 2. パスワードの変更                   |  |  |  |  |
| 途中で、ブラウザの「戻る」は<br>使用しないでください。 |                               |  |  |  |  |
|                               |                               |  |  |  |  |
|                               |                               |  |  |  |  |
|                               |                               |  |  |  |  |
|                               |                               |  |  |  |  |
|                               | B                             |  |  |  |  |
|                               |                               |  |  |  |  |
|                               | C.XT71/XXX /-1-/ ** Ko /// ** |  |  |  |  |

4. ログイン

利用者IDとパスワードを入力し、「ログイン」ボタンを押して下さい。 ※既にログインされている場合は表示されません。

| 春日部市 <sub>公共施設予約システム</sub> ログイン |                                                                                                    |  |  |  |  |
|---------------------------------|----------------------------------------------------------------------------------------------------|--|--|--|--|
| パスワードの設定                        | 利用者IDとパスワードを入力して「ログイン」ボタンを押してください。<br>利用者ID                                                                                            |  |  |  |  |
|                                 | パスワード<br>マウスで入力<br>このシステムで施設を予約するためには、利用者登録が必要で                                                                                        |  |  |  |  |
|                                 | す。利用者登録がお済みの方で、初めてシステムを利用される方<br>は、画面左上の「パスワードの設定」のボタンを押して、パスワード<br>を設定してください。<br>利用者登録がお済みでない方(利用者IDのない方)は、ご利用に<br>なる施設で利用者登録をお願いします。 |  |  |  |  |
|                                 | メニューヘ 《 戻る ログイン >>                                                                                                    |  |  |  |  |

5. パスワード変更

古いパスワードと新しいパスワードを入力し、「変更」ボタンを押して下さい。

| 春日部市 公共施設予約システム パスワード変更                       |                                                                                                    |                  |  |  |
|-----------------------------------------------|----------------------------------------------------------------------------------------------------|------------------|--|--|
| 春日部 一郎さん<br>メッセージ(通知)<br>ロダアウトする<br>処理ガイド 茶表示 | 古いパスワードと新しいパスワードを入力して、「変更」ボタンを押してください。<br>4~16文字の任意の半角英数字で入力してください。<br>大文字・小文字は区別しません。例「ABC」と「abc」は同一文字として扱われます。 |                  |  |  |
| ▼利用者情報の設定・変更<br>マバスワード変更<br>マバスワード変更完了        | 古いパスワード                                                                                                    | •••••            |  |  |
| 途中で、ブラウザの「戻る」は                                | 新しいパスワード                                                                                                    |                  |  |  |
| 使用しないでください。                                   | 新しいパスワード(確認)                                                                                                    |                  |  |  |
|                                               |                                                                                                    |                  |  |  |
|                                               | 色・文字サイズ変更                                                                                                    | メニューへ 《 戻る 変更 >> |  |  |

6. パスワード変更完了

パスワードの変更が完了しました。 「メニューへ戻る」ボタンを押して下さい。

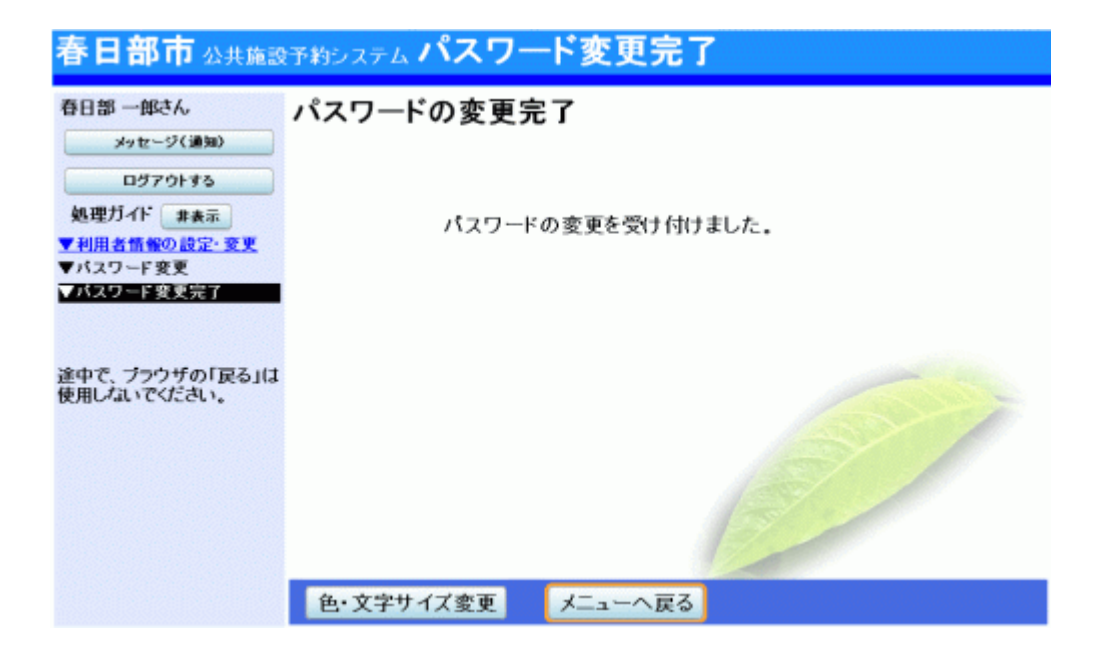

# 。予約申込・空き状況照会

1. トップページ

ご希望の施設を選択して下さい。

| 春日部市公共施設予約法                                                        | ノステム 公共施設予約へようこそ                                                                                     |
|--------------------------------------------------------------------|----------------------------------------------------------------------------------------------------|
| 読上げブラウザ用画面にする<br>ログインする<br>メッセージ(通知)                               | 空き状況の照会や予約をしたい施設を選んでください。<br>予約取消、抽選結果確認を行いたい方や、利用施設を施設の種類<br>や使用目的で探したい方は、「公共施設予約メニュー」を選んでくだ<br>さい。 |
| 《 お知らせ 》                                                           | 公共施設予約メニュー                                                                                           |
| ・システムの安定稼働のため、<br>下記の日程でシステムのメン<br>テナンス作業を行います。この<br>間、システムとの接続が切れ | 公民館           視聴覚センター                                                                                |
| る場合がありますので、予約<br>等の入力はお控えくださいま                                     | 市民文化会館(空き状況照会)                                                                                       |
| すようお願いいたします。                                                       | 文化施設                                                                                                 |
| 毎月27日 22:30~23:30                                                  | 正風館                                                                                                  |
|                                                                    | その他の施設                                                                                               |
| 春日部市ホームページへ                                                        | 抽選に申込める施設                                                                                            |
|                                                                    | 色・文字サイズ変更 終了                                                                                         |

#### 2. 施設選択

利用したい施設を選択し、「次へ」ボタンを押して下さい。 ※複数選択可

| メッセージ(通知)<br>処理ガイド 非表示<br>▼加税短期 | 空き状況<br>施設は教<br>「案内」オ | の照会や予約をしたい施設を選んて<br>数選択できます。<br>ベタンで施設の案内情報を表示します | で「次へ」(<br>け。 | のボタンを持 | 恥てく              | <b>ささい</b> |        |
|---------------------------------|-----------------------|---------------------------------------------------|--------------|--------|------------------|------------|--------|
| ▼日時選択<br>▼集時間空き状況               | お知らせ                  | のある施設があります。「連絡」ボタ                                 | ンから確         | 認してくださ | su.              |            | 施設一覧表示 |
| ▼時間帯別空き状況                       | 連絡                    | 施設名称                                              | 施設           |        | 一付帮              | 設備         |        |
| ▼詳細中請<br>                       |                       | 商工振興センター                                          | 案内           | 2      | 8. <sup>00</sup> | 貸出         |        |
| ▼中込曜認<br>▼中込完了                  |                       | 道の駅庄和                                             | 案内           | 1      | P                | 賀田         | P 🐔    |
|                                 | 連絡                    | 庄和総合公園バーベキュー施設                                    | 案内           |        | P                | -          | P      |
| 途中で、ブラウザの「戻る」は<br>使用しないでください。   | 連絡                    | 内牧公園バーベキュー施設                                      | 案内           |        | 4. <sup>40</sup> |            | P      |
|                                 |                       | 庄和総合支所                                            | 案内           | 6      | P                | 背出         | P 🐔    |
|                                 |                       | 前頁 次頁                                             | 1/1          | 地図を見   | 13               | /          |        |

3. 日時選択

空き状況の照会や、予約をしたい期間を指定し、「次へ」ボタンを押して下さい。

| 春日部市公共施設                      | 予約システム 空き照会・予約の申込 日時選択                                                                                                    |
|-------------------------------|----------------------------------------------------------------------------------------------------|
| メッセージ(通知)<br>処理ガイド 東表示        | 空き状況の照会や予約をしたい期間を指定して、「次へ」のボタンを押してください。                                                                                                    |
| <ul> <li></li></ul>           | <u>日月火水木金土</u>                                                                                                    |
| ▼施設別空さ状況 ▼施設別空さ状況             | 24 25 26 27 28 29 30         表示開始日         2011 年         5 月         1 日           1         2         3         4         5         6         7         表示開始日         2011 年         5 月         1 日 |
| ▼評細中請<br>▼中込確認<br>▼中込完了       | 8     9     10     11     12     13     14       15     16     17     18     19     20     21                                                                                                    |
| 945                           | <b>22</b> 23 24 25 26 27 28                                                                                                    |
| 途中で、フラウサの「戻る」は<br>使用しないでください。 | 29 30 31 1 2 3 4<br>表示開始日はこのカレンダーから <曜日の指定をしたい場合のみ選んでください><br>選ぶ事もできます. 表示曜日 月 火 水 木 金 土 日 祝                                                                                                    |
|                               |                                                                                                    |
|                               | 色・文字サイズ変更 メニューヘ くく戻る 次ヘ >>                                                                                                    |

# 4. 施設別空き状況(日付)

利用したい室場の日付を選択し、「次へ」ボタンを押して下さい。 ※複数選択可

| 春日部市公共施設                                                                                  | テキシステム 空き照会・予約の申込 施設別空き状況                                                                                                    |             |     |        |        |        |
|-------------------------------------------------------------------------------------------|----------------------------------------------------------------------------------------------------|-------------|-----|--------|--------|--------|
| メッセージ(満知)     観測ガイド 東京主     東京主     軍法設置版     電工編輯センター     マロム本の     ロリオッ月1日     表示原則に1週間 | "○"、"△"と表示されている日は申込ができます。申込をしたいところを適んで<br>「次へ」のボタンを押してください。選択すると「選択」の文字が表示されます。<br>複数の日にちの申込ができます。<br>(○:空き △:一部空き ×:空きなし -:申込期間外 ×:公開対象外)<br>表示問題日:2011/05/01 ■ 更新<br>■ 約の期間を表示させると、選択の指定は解除され | はす.         |     |        |        |        |
| -時間書:金日<br>▼線時期際連載器                                                                       | 商工振興センター 下線のある施設は案内画面があります。                                                                                                    |             |     |        |        |        |
| ▼時間帯別空さ状況<br>▼講師会論                                                                        | 2011年5月                                                                                                    | 定員          |     | 2<br>月 | 3<br>火 | 4<br>水 |
| ▼中込確認                                                                                     | 201会議室(机の配列:スクール形式(机・いす・ホワイトボード)使用後は元のとおり復元) 202会議室(机の配列:スクール形式(机・いす・ホワイトボード)使用後は元のともり復元)                                                                                                    | 50人         | 0   | 0      | 0      | 0      |
| ▼中於完了                                                                                     | 203会議室(机等の配置はしておりません。机等使用した場合は、元のとおり復元)                                                                                                    | 25人         | _0_ | _0_    | 0      | 0      |
|                                                                                           | 204会議室(机の配列:向い合せ形式(机・いす・ホワイトボード)使用後は元のとおり復元)<br>301会議室(机の配列:向い合せ形式(机・いす・ホワイトボード)使用後は元のとおり復元)                                                                                                    | 100人<br>80人 | 0   | 0      | 0      | 0      |
| 途中で、フラフザの「民る」は<br>使用しないでください。                                                             | 302会議室(机の配列:向い合せ形式(机・いす・ホワイトボード)使用後は元のとおり復元)                                                                                                    | 16人         | 0   | 0      | 0      | 0      |
|                                                                                           | 303会議室(机の配列:同い合せ形式(机・いす・ホワイトホード)使用後は元のとおり復元)<br>講堂(机の配列:スクール形式(机・いす・ホワイトホード)使用後は元のとおり復元)                                                                                                    | 16人         | 0   | 0      | 0      | 0      |
|                                                                                           | ギャラリー(机等の設置はしておりません。机等使用した場合は、元のとおり復元)                                                                                                    | -           | _0_ | _0_    | 0      | 0      |
|                                                                                           | S 1000 001002 36/05 S S S S S S S S S S S S S S S S S S S                                                                                                    |             |     | 1      |        |        |
|                                                                                           | 色・文字サイズ変更 メニューヘ << 戻る 次へ >>                                                                                                    |             |     |        |        | 1      |

5. 時間帯別空き状況

空き状況の照会画面です。 Oに下線が表示されている場合、予約を行うことができます。 利用したい室場の時間帯を選択し、「次へ」ボタンを押して下さい。 ※複数選択可

| 春日部市公共施設                                                    | 予約システム 空き照会・予約の申込 時間帯別空き状況                                                                                                    |                                           |
|-------------------------------------------------------------|----------------------------------------------------------------------------------------------------|-------------------------------------------|
| メッセーワ(連編)<br>処理ガイド 参表示<br>学施設選択<br>- 自工業美センター<br>- 自工業美センター | 独数の時間帯の申込ができます。申込をしたいところを選んで<br>「次へ」のボタンを押してください。選択すると「選択」の文字が表示されます。<br>空きの時間帯でも予約が完了するよでの間に他の利用者に予約される場合があります。<br>(○:空きあり △:用途によっては使用可能: ×:空きなし -:申込対象外) |                                           |
| - 2011年5月1日                                                 | 商工振興センター 下線のある施設は案内画面があります。                                                                                                    |                                           |
| - 表示無間: ) 週間<br>- 時間帯: 全日                                   | 2011年5月1日<br>(日)                                                                                                    | 定員 9:00~13:00~17:30~<br>12:00 17:00 21:30 |
| ▼施設閉空さ状況                                                    | 202会議室(机の配列:スクール形式(机・いす・ホワイトボード)使用後は元のとおり復元)                                                                                                    | 40人選択〇 〇 〇                                |
| ▼時間帯加密さ状況                                                   | <u>&lt;&lt; 戻る 次へ &gt;&gt;</u>                                                                                                    |                                           |
| ▼計劃中請<br>▼由3.000                                            | 商工振興センター 下線のある施設は案内画面があります。                                                                                                    |                                           |
| ▼中达雍部<br>▼中达完了                                              | 2011年5月2日<br>(月)                                                                                                    | 定員 9:00~13:00~17:30~<br>12:00 17:00 21:30 |
|                                                             | 202会議室(机の配列:スクール形式(机・いす・ホワイトボード)使用後は元のとおり復元)                                                                                                    | 40人 2010                                  |
| 途中で、ブラウザの「戻る」は<br>使用しないでください。                               | <u>&lt;&lt; 戻る</u> 次へ >>>                                                                                                    |                                           |
|                                                             | 色・文字サイズ変更 メニューヘ                                                                                                    |                                           |

6. ログイン

利用者IDとパスワードを入力し、「ログイン」ボタンを押して下さい。 ※既にログインしている場合、こちらの画面は表示されません。

| 春日部市公共施設 | 予約システム <b>ログイン</b>                                                                                                    |
|----------|----------------------------------------------------------------------------------------------------|
| パスワードの設定 | 利用者IDとパスワードを入力して「ログイン」ボタンを押してください。<br>利用者ID                                                                                                    |
|          | パスワード                                                                                                    |
|          | マウスで入力<br>このシステムで施設を予約するためには、利用者登録が必要です。利<br>用者登録がお済みの方で、初めてシステムを利用される方は、画面左<br>上の「パスワードの設定」のボタンを押して、パスワードを設定してくだ<br>さい。<br>利用者登録がお済みでない方(利用者IDのない方)は、ご利用になる |
|          | 施設で利用者登録をお願いします。 メニューへ << 戻る ログイン >>                                                                                                    |

7. 申込詳細申請

お申込に必要な項目を入力し、「確定」ボタンを押して下さい。 ※複数選択した場合、お申込毎に設定する必要があります。 ※施設により項目内容は異なります。

| 春日部市公共施設                                                                                 | 予約システム                                     | 予約申                  | 込 詳細                    | 自請            |            |             |              |  |
|------------------------------------------------------------------------------------------|--------------------------------------------|----------------------|-------------------------|---------------|------------|-------------|--------------|--|
| 春日部 一郎さん<br>メッセージ(湯知)                                                                    | 施設<br>利用                                   | <u>}</u>             | 商工振興セン?<br>2011/5       | 9— 202会<br>√1 | 議室<br>利用時間 | #           | 09:00~ 12:00 |  |
| ロジアウトする<br>処理ガイド ま表示                                                                     | 以下の詳細中                                     | 清項目を全                | て申請して、「i                | 確定」ボタン        | を押してください   |             |              |  |
| ▼施設選択<br>一商工振興センター<br>▼日時選択                                                              | 利用人数                                       | <b></b>              | <b>20</b> 人(            | 间用可能人費        | 数:40人以下)   |             |              |  |
| - 2011年5月1日<br>- 表示期間:1週間<br>- 時間帯:全日<br>▼施設別空さ状況<br>▼時間帯別空さ状況<br>▼時間帯別空さ状況<br>▼時間帯別空さ状況 | 使用目的                                       | 1.会議<br>その他を<br>3.その | 2.講習・研修<br>選んだ場合は、<br>池 | 使用目的を。        | 入力してください   | (半角文        | 斧は使用できません。)  |  |
| ▼中込備認<br>▼中込完了                                                                           | 申請項目                                       | 会議·研修<br>春日部商        | 修会・講習会名<br>第工会          | を入力してく        | どさい。(半角文   | く字は使用で      | cester.)     |  |
| 達中で、ブラウザの「戻る」は<br>使用しないでください。                                                            | まだ詳細申請をしていない他の申込も同じ申請内容にしますか?<br>はい<br>しいえ |                      |                         |               |            |             |              |  |
|                                                                                          | 色・文字サ                                      | ば変更                  | メニューヘ                   | << 戻る         | 確定 >>      | 01020202020 |              |  |

8. 予約申込の確認

お間違えがないかご確認の上、「申込」ボタンを押して下さい。 ※「備品予約」を押すと施設により、備品の照会または予約が出来ます。

| 春日部 一郎さん<br>メッセージ(通知)<br>ロジアウトする   | 予約申込内容の確認<br>申込内容を確認して、よろしければ「申込」ボタンを押してください。 |                                                                   |             |              |        |  |  |  |
|------------------------------------|-----------------------------------------------|-------------------------------------------------------------------|-------------|--------------|--------|--|--|--|
| 処理ガイド 赤表示                          | 商工振興センタ                                       | - 202会議室                                                          |             | (            | 詳細申請 > |  |  |  |
| - 商工振興センター<br>▼日時選択                | 利用日時                                          | 2011/5/1                                                          | 09:00~12:00 |              | 備品予約 > |  |  |  |
| -2011年5月1日                         | 施設使用料                                         | 3,690円                                                            | 備品使用料       | -            |        |  |  |  |
| - 表示期間:1週間                         | #1週間 申請內容 利用目的「会議 春日部商工会」、利用人数「20人」           |                                                                   |             |              |        |  |  |  |
| - 町岡市: 王日<br>▼施設別空さ状況<br>▼時間帯別空さ状況 | 注意事項                                          | 注意事項<br>全館禁煙・臭いを伴なう物、火気類等危険物の持込禁止・騒音の出る物(楽器<br>等)の使用禁止・販売を目的の使用禁止 |             |              |        |  |  |  |
| ▼詳細中請<br>▼印510時間                   | 商工振興センタ                                       | - 202会議室                                                          |             |              | 詳細申請 > |  |  |  |
| ▼中込完了                              | 利用日時                                          | 2011/5/2                                                          | 09:00~12:00 |              | 備品予約 > |  |  |  |
|                                    | 施設使用料                                         | 3,690円                                                            | 備品使用料       | - Contract - |        |  |  |  |
| 途中で ブラウザの「足る」は                     | 申請内容                                          | 利用目的「会議 者                                                         | 日部商工会」、利用ノ  | 数[20人]       |        |  |  |  |
| 使用しないでください。                        | 注意事項                                          | 主意事項<br>会館禁煙・臭いを伴なう物、火気類等危険物の持込禁止・騒音の出る物(楽器<br>等)の使用禁止・販売を目的の使用禁止 |             |              |        |  |  |  |

9. 予約申込の完了

お申込が完了しました。 印刷したい場合は、「印刷」ボタンを押して下さい。 備品予約をしたい場合は、「備品予約」ボタンを押して下さい。

| 春日部市公共施設                                                | 予約システム 予                       | 約申込 完了                       |                           |                    |             |
|---------------------------------------------------------|--------------------------------|------------------------------|---------------------------|--------------------|-------------|
| 春日部 一郎さん<br>メッセージ(通知)<br>ログアウトする<br>処理ガイド 再表示<br>● 集合通知 | 予約申込の計<br>申込を受付けまし<br>仮予約として受付 | <b>完了</b><br>た。<br>けている施設があり | ますので、ご注意くた                | さい.                | 印刷<br>地図を見る |
| - 商工振興センター<br>▼日時遭収                                     | 商工振興センター                       | - 202会議室                     |                           |                    | 備品予約 >      |
| - 2011年5月1日<br>- 表示期間: 1週間                              | 利用日時<br>施設使用料                  | 2011/5/1<br>3,690P           | 09:00~12:00<br>信品使用料      | -                  | 仮予約         |
| <ul> <li>●時間帯:全日</li> <li>▼施設別空さ状況</li> </ul>           | 申請内容                           | 利用目的「会議 君                    | 日部商工会」、利用                 | 人数「20人」、使用料        | 区分「通常料金」    |
| ▼時間帯別空き状況<br>▼詳細中請                                      | 注意事項                           | 全館禁煙・臭いを作<br>等)の使用禁止・脚       | 「なつ物、火気類等症」<br>「売を目的の使用禁止 | 薬物の持込禁止・騒音<br>     | すの出る物(葉蓋    |
| ▼中込確認<br>▼申込完了                                          | 商工振興センター                       | - 202会議室                     |                           |                    | 備品予約 >      |
|                                                         | 利用日時                           | 2011/5/2                     | 09:00~12:00               |                    | 仮予約         |
| 途中で、ブラウザの「戻る」は                                          | 申請内容                           | 3,090円<br>利用目的「会議 者          | 日部商工会」、利用                 | 人数「20人」、使用料        | 区分「通常料金」    |
| 使用しないてください。                                             | 注意事項                           | 全館禁煙・臭いを作<br>等)の使用禁止・態       | はつ物、火気類等危 <br> 売を目的の使用禁止  | <b>険物の持込禁止・騒</b> れ | 計の出る物(楽器    |
|                                                         |                                |                              |                           | 6at                | 7,380円      |
|                                                         | 色・文字サイス                        | (変更 メニュ                      | 一へ戻る                      |                    |             |

10. 備品予約

利用したい備品の数量を入力し、「料金計算」ボタンを押して下さい。料金を確認し、「次へ」ボタンを押して下さい。

|                                    |                                                              | 10                             |                  |        |          |      |
|------------------------------------|--------------------------------------------------------------|--------------------------------|------------------|--------|----------|------|
| 春日部市公共施設                           | げわシステム 備品(付帯品)                                               | 予約                             |                  |        |          |      |
| 春日部 一郎さん。<br>メッセージ(道知)<br>ログアウトする  | 施設に付張する備品(付帯品)の予約<br>予約したい備品の数量を入力して、「<br>「料金計算」ボタンを押すと料金の小」 | ĕ行います。<br>次へ」ボタンを押<br>計・合計が表示∂ | してください。<br>Sれます。 |        |          |      |
| 処理ガイド 東来市<br>単統選択<br>一路工業間をンター     | <u>施設</u><br>利用日                                             | 調理センター 20<br>2011/5/1          | )2会議室            | 利用時間番  | 09:00~12 | :00  |
| ▼日時選択<br>- 2011年5月1日<br>- 表示期間:1週間 | 備品(付帯品)<br>テレビ                                               | 単位<br>台                        | 料金<br>-          | 費出可能数  | 予約数<br>2 | 小計 _ |
| 一時間率:至日<br>▼第該開空さ状況<br>▼時間季加空さ状況   | ビデオ                                                          | 台                              | -                | :      |          | -    |
| ▼詳細中語<br>▼中込確認<br>▼中込完了            | ブロジェクター                                                      | 台                              | -                |        | 1        | -    |
| きゅで ブラウザの[夏みば                      | スクリーン                                                        | 台                              | -                |        |          | -    |
| 使用しないでください。                        | 水差し<br>おしばり皿                                                 | 2                              | -                |        | ,        | -    |
|                                    | 表彰盆                                                          | 2                              | -                | ;      |          | -    |
|                                    | 外看板<br>横看板                                                   | 68                             | -                |        |          | -    |
|                                    | 車椅子                                                          | 台                              | -                | :      |          | -    |
|                                    | ワイヤレスマイク                                                     | 剱                              | -                |        |          | -    |
|                                    |                                                              | 슴計                             |                  | - 料金計算 |          |      |

11. 備品予約確認

申込内容を確認し、「予約」ボタンを押して下さい。

| オッヤージ(通知)          | 予約内容を確認して、 | よろしけ | れば「予業   | リボタンを | 押してく | ださい。 |                |
|--------------------|------------|------|---------|-------|------|------|----------------|
| ndinati da         | 施設         | 商工   | 展興センタ   | - 202 | 会議室  |      |                |
| 1379139            | 利用日        |      | 2011/5/ | 1     |      | 用時間帯 | 09:00~12:00    |
| 処理ガイド 再表示          | 備品(付帯品)    | 単位   | 料金      | 予約数   | 小計   |      |                |
| 施設運動               | プロジェクター    | 台    | -       | 1     | - 1  |      |                |
| 商工振興センター<br>日時課択   | スクリーン      | 台    | -       | 1     | - 1  |      |                |
| 2011年5月1日          |            |      |         |       |      |      |                |
| 表示期間:1週間<br>時間高・今日 |            |      |         | 금計    |      | -    |                |
| 集設別空き状況            |            |      |         |       |      |      | and the second |
| 時間帯別空き状況           |            |      |         |       |      |      |                |
| 詳細中請               |            |      |         |       |      |      |                |
| 中込電器               |            |      |         |       |      |      |                |
| +2.961             |            |      |         |       |      |      |                |
|                    |            |      |         |       |      |      |                |
|                    |            |      |         |       |      |      |                |

12. 備品予約完了

備品の予約が完了しました。 「ログアウトする」または「メニューへ戻る」ボタンを押して下さい。

| 春日部 一郎さん<br>メッセージ(通知)      | 予約申込の                | 完了                     |                        |                  |          |
|----------------------------|----------------------|------------------------|------------------------|------------------|----------|
| R#701#8                    | 申込を受付けまし<br>仮予約として受付 | た。<br>けている施設があり        | ますので、ご注意くた             | ion.             | 印刷       |
| 処理ガイド 非表示                  |                      |                        |                        |                  | 地図を見る    |
| 一直工振興センター<br>▼日時選択         | 商工振興センター             | - 202会議室               |                        |                  | 備品予約>    |
| -2011年5月1日                 | 利用日時                 | 2011/5/1               | 09:00~12:00            |                  | 仮予約      |
| -表示期間:1週間                  | 施設使用料                | 3,690日                 | ] 備品使用料                | -                |          |
| ▼集設開空き状況                   | 申請內容                 | 利用目的「会議 者              | 日部商工会」、利用              | 人数「20人」、使用料[     | 区分「通常料金」 |
| ▼時間帯 <u>別空さ状況</u><br>▼詳羅中請 | 注意事項                 | 全館禁煙・臭いを引<br>等)の使用禁止・販 | なう物、火気類等危<br>売を目的の使用禁止 | 険物の持込禁止• 騒音<br>: | すの出る物(楽器 |
| ▼中込確認<br>▼中辺完了             | 商工振興センター             | - 202会議室               |                        |                  | 備品予約 >   |
|                            | 利用日時                 | 2011/5/2               | 09:00~12:00            |                  | 仮予約      |
|                            | 施設使用料                | 3,690日                 | 備品使用料                  | 100-             |          |
| 途中で、プラウザの「戻る」は             | 申請内容                 | 利用目的「会議 着              | 日部商工会」、利用              | 人数「20人」、使用料[     | 区分「通常料金」 |
| 使用しないでください。                | 注意事項                 | 全館禁煙・臭いを伴<br>等)の使用禁止・販 | なう物、火気類等危<br>売を目的の使用禁止 | 険物の持込禁止・<br>騒音   | 予の出る物(楽器 |
|                            |                      |                        |                        | 습計               | 7,380    |
|                            | 色・文字サイン              | (変更 メニュ                | 一へ戻る                   |                  |          |

。予約申込の確認

1. トップページ

トップページの「公共施設予約メニュー」ボタンを押して下さい。

| 春日部市公共施設予約                                                                                                    | システム <b>公共施設予約へようこそ</b>                                                                              |
|----------------------------------------------------------------------------------------------------|----------------------------------------------------------------------------------------------------|
| 表上げブラウザ用画面にする<br>ログインする<br>メッセージ(通知)                                                                                                    | 空き状況の照会や予約をしたい施設を選んでください。<br>予約取消、抽選結果確認を行いたい方や、利用施設を施設の<br>種類や使用目的で探したい方は、「公共施設予約メニュー」を<br>選んでください。 |
| 《お知らせ》                                                                                                    | 公共施設予約メニュー                                                                                           |
| ・システムの安定稼働のため、<br>下記の日程でシステムのメン<br>テナンス作業を行います。この<br>間、システムとの接続が切れ<br>る場合がありますので、予約<br>等の入力はお控えくださいま<br>すようお願いいたします。<br>毎月27日 22:30~23:30 | 公民館         視聴覚センター         市民文化会館(空き状況照会)         文化施設         正風館         その他の施設                   |
| 春日部市ホームページへ                                                                                                    | 抽選に申込める施設                                                                                            |
|                                                                                                    | 色・文字サイズ変更 終了                                                                                         |

2. 公共施設予約メニュー

「2. 予約内容の確認・取消」ボタンを押して下さい。

| 春日部市公共施設予約法             | パテム 公共施設    | 予約メニュー        |       |
|-------------------------|-------------|---------------|-------|
| 読上げブラウザ用画面にする<br>ログインする | ご利用になるサービスを | 1つ選んでください。    |       |
|                         |             | 1. 空き照会・予約の申込 |       |
|                         |             | 2. 予約内容の確認・取消 |       |
|                         |             | 3. 抽選申込の確認・取消 |       |
|                         |             | 4. 利用者情報の設定・変 | 更     |
|                         |             | 5.メッセージの確認    |       |
|                         |             | 9.終了          |       |
|                         |             |               |       |
| 春日部市ホームページへ             |             |               |       |
|                         | 色・文字サイズ変更   | 終了 << 戻る      | 次へ >> |

3. ログイン

利用者IDとパスワードを入力し、「ログイン」ボタンを押して下さい。 ※既にログインしている場合には表示されません。

| 春日部市公共施設 | i予約システム <b>ログイン</b>                                                                                                    |
|----------|----------------------------------------------------------------------------------------------------|
| パスワードの設定 | 利用者IDとパスワードを入力して「ログイン」ボタンを押してください。<br>利用者ID<br>パスワード                                                                                                    |
|          | マウスで入力<br>このシステムで施設を予約するためには、利用者登録が必要で<br>す。利用者登録がお済みの方で、初めてシステムを利用される方<br>は、画面左上の「パスワードの設定」のボタンを押して、パスワード<br>を設定してください。<br>利用者登録がお済みでない方(利用者iDのない方)は、ご利用に<br>なる施設で利用者登録をお願いします。 |
|          | メニューヘ 《 戻る ログイン >>                                                                                                    |

4. 予約内容の確認

予約状況の一覧が表示されます。 「予約/変更」ボタンを押すと備品が変更できます。 選択した予約の詳細情報を確認する場合は「詳細」ボタンを押して下さい。

| 春日部市公共應該                         | 予約システ                            | △ <b>予約内</b>                       | 容の確認・                               | 取消                              |                         |               |  |  |  |
|----------------------------------|----------------------------------|------------------------------------|-------------------------------------|---------------------------------|-------------------------|---------------|--|--|--|
| 春日部 一郎さん<br>メッセージ(通知)<br>ログアウトする | 予約の取う<br>きます。)<br>予約内容や<br>をする場合 | 前を行う場合は「<br>や納付状況を確<br>は「予約/変す     | 「取消」ボタンで選<br>認する場合は「詳<br>E」ボタンを押してく | び、「次へ」ボタンを<br>細」ボタンを、備品<br>ださい。 | 操してください。(巻<br>(付帯品)の追加予 | 「数選択で<br>約や変更 |  |  |  |
| 処理ガイド 非表示                        | 表                                | 示期間指定                              | 登録済施設グル                             | ープ 利用日順に                        | 表示 印刷                   | 用画面           |  |  |  |
| ◆發始前期<br>▼予約取消確認<br>■予約取消確認      | <u>商工版員</u><br>は元のとお             | <mark>zンター</mark> 202<br>5り復元)     | 会議室(机の配列                            | :スクール形式(机                       | ・いす・ホワイトボー              | ド)使用後         |  |  |  |
| ▼ 于 約 取 消 完 了                    | 状態                               | 利用日                                | 利用時間帯                               | 使用料 予                           | 約 備品(付帯品)               | 取消            |  |  |  |
|                                  | 仮予約                              | 2011/5/1                           | 09:00~12:00                         | 3,690円 詳                        | 組 予約/変更                 | 取消            |  |  |  |
| 途中で、ブラウザの「戻る」は<br>使用しないでください。    | 仮予約                              | 2011/5/2                           | 09:00~12:00                         | 3,690円 詳                        | 組 予約/変更                 | 取消            |  |  |  |
|                                  | <u>粕壁南公</u> 」                    | <u>粕壁南公民館(春日部コミュニティセンターと併設)</u> 和室 |                                     |                                 |                         |               |  |  |  |
|                                  | 状態                               | 利用日                                | 利用時間帯                               | 使用料 予                           | 約   備品(付帯品)             | 取消            |  |  |  |
|                                  | 仮予約                              | 2011/5/1                           | 09:00~10:00                         | 150円 詳                          | <b>細</b> ] 「予約/変更       | 取消            |  |  |  |
|                                  | <b>粕壁南公</b>                      | 民館(春日部コ)                           | ミュニティセンターと                          | (併設) 調理室                        |                         |               |  |  |  |
|                                  | 状態                               | 利用日                                | 利用時間帯                               | 使用料 予                           | 約 備品(付帯品)               | 取消            |  |  |  |
|                                  | 仮予約                              | 2011/5/1                           | 10:00~12:00                         | 200円 詳                          | <b>組</b> 予約/変更          | 取消            |  |  |  |
|                                  | 色 文字                             | サイズ変更                              | メニューへ                               | << 戻る 次へ >>                     | >                       |               |  |  |  |

5. 予約の詳細

詳細画面になりました。施設によっては注意事項が表示される場合があり ますのでご確認下さい。また、「印刷」ボタンを押すと選択した予約の印刷 が可能です。

| 春日部市公共施設                      | 予約システム 予 | 約の詳細                                   |                            |         |  |
|-------------------------------|----------|----------------------------------------|----------------------------|---------|--|
| 春日部一郎さん                       | 申込内容を確認し | てください。                                 |                            | ÉDIRI   |  |
| 79 E-9 ( 1890)                | 施設名称     | 商工振興センター 202会                          |                            |         |  |
| ログアウトする                       | 利用日時     | 2011/5/1 09:00~12:00                   |                            | 仮予約     |  |
| 処理ガイド #表示<br>▼予約確認            | 申請内容     | 利用目的「会議 春日部商工会」、利用人数「20人」、使用料区分<br>料金」 |                            |         |  |
| ▼予約取消確認                       | 施設使用料    |                                        | 3,690円                     |         |  |
| ▼予約取消完了                       | 備品使用料    |                                        |                            |         |  |
|                               | 支払済金額    |                                        | 0円                         |         |  |
| 途中で、ブラウザの「戻る」は<br>使用しないでください。 | 注意事項     | 全館禁煙・臭いを伴なう物。<br>物(楽器等)の使用禁止・則         | 、火気類等危険物の持込勢<br>販売を目的の使用禁止 | 生・騒音の出る |  |
|                               |          |                                        |                            |         |  |
|                               | 備        | 品(付帯品)                                 | 使用料                        | 予約数     |  |
|                               | フロジェクター  |                                        |                            | 1       |  |
|                               | スクリーン    |                                        | -                          | 1       |  |
|                               |          |                                        | P                          |         |  |
|                               | 色・文字サイス  | 変更 メニューヘ 🔍                             | < 戻る                       |         |  |

## 5. 備品の変更

変更したい備品の数量を入力し、「料金計算」ボタンを押して下さい。料金 を確認し、「次へ」ボタンを押して下さい。

| 春日部 一師さん<br>メッセージ(油油)<br>ロジアウトすら | 施設に付随する備品(付帯品<br>予約したい備品の数量を入力<br>「料金計算」ボタンを押すと料 | )の予約を行います。<br>ルて、「次へ」ボタンを押し<br>金の小計・合計が表示さ; | ってください。<br>れます。 |        |          |      |
|----------------------------------|--------------------------------------------------|---------------------------------------------|-----------------|--------|----------|------|
| <b>熱理ガ-</b> 作 ##示                | 施設                                               | 商工振興センター 202                                | 2会議室            |        |          |      |
| ▼予約確認                            | 利用日                                              | 2011/5/1                                    |                 | 利用時間帯  | 09:00~12 | 2:00 |
| ▼予約取消完了                          | 備品(付帯品)                                          | 単位                                          | 料金              | 复出可能数  | 予約数      | 小計   |
|                                  | テレビ                                              | 台                                           | -               |        | 2        | -    |
| 達中で、ブラウザの「戻る」は<br>使用しないでください。    | ビデオ                                              | 台                                           | -               |        | 2        | -    |
| ability of Coccert               | OHP                                              | 台                                           | -               |        | 2        | -    |
|                                  | プロジェクター                                          | 台                                           | -               |        | 1        | -    |
|                                  | スクリーン                                            | 台                                           | -               |        | 2 1      | -    |
|                                  | 水差し                                              | 2                                           | -               |        | 2        | -    |
|                                  | おしぼり皿                                            | 2                                           | -               |        | 5        | -    |
|                                  | 表彰盆                                              | 2                                           | -               |        | 1        | -    |
|                                  | 外看板                                              | 個                                           | -               |        | 2        | -    |
|                                  | 横看板                                              | 60                                          | -               |        | 2        | -    |
|                                  | 車椅子                                              | 台                                           | -               |        | 2        | -    |
|                                  | ワイヤレスマイク                                         | 個                                           | -               |        | 2 11     | -    |
|                                  |                                                  | 合計                                          |                 | - 料金計算 |          |      |
|                                  | 色・文字サイズ変更                                        | メニューヘ 《く 戻る                                 | 次へ >>           |        |          |      |

6. 備品の変更確認と予約の完了

予約内容を確認し、「予約」ボタンを押すことで、備品の変更が完了します。

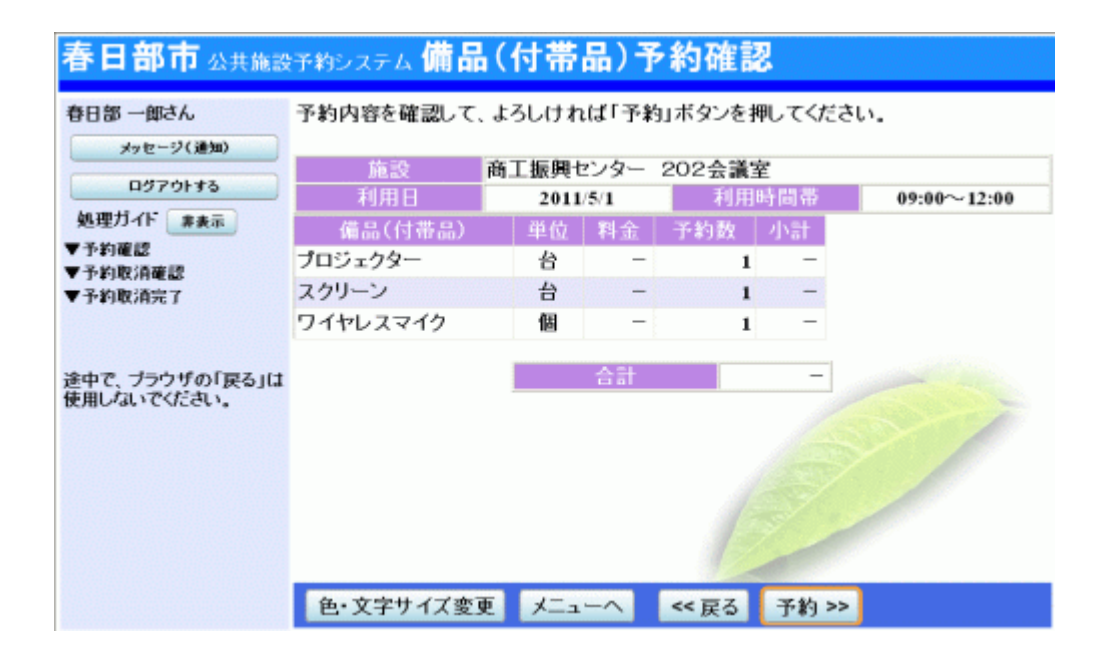

。予約申込の取消

1. トップページ

トップページの「公共施設予約メニュー」ボタンを押して下さい。

| 春日部市公共施設予約:                                        | <sub>システム</sub> 公共施設予約へようこそ                                                                      |
|----------------------------------------------------|--------------------------------------------------------------------------------------------------|
| 装上げづつり「用面面にする<br>ログインする                            | 空き状況の照会や予約をしたい施設を選んでください。<br>予約取消、抽選結果確認を行いたい方や、利用施設を施設の種類や<br>使用目的で探したい方は、「公共施設予約メニュー」を選んでください。 |
| メッセージ(通知)<br>《お知らせ》                                | 公共施設予約メニュー                                                                                       |
| ・システムの安定稼働のため、<br>下記の日程でシステムのメン                    | 公民館           複聴覚センター                                                                            |
| テナンス作業を行います。この<br>間、システムとの接続が切れ<br>る場合がありますので、予約   | 市民文化会館(空き状況照会)                                                                                   |
| 寺の人力はの控えてたらいま<br>すようお願いいたします。<br>毎月25日 22:30~23:30 | 文化應設 正風館                                                                                         |
| M 12 . [] 22:30 -23:30                             | その他の施設                                                                                           |
| 春日部市ホームページへ                                        | 抽速に中込める施設           色・文字サイズ変更         終了                                                         |

2. 公共施設予約メニュー

「2. 予約内容の確認・取消」ボタンを押して下さい。

| 春日部市公共施設予約:             | <sup>システム</sup> 公共施設 | <b>殳予約メニュー</b> |
|-------------------------|----------------------|----------------|
| 読上げプラウザ用画面にする<br>ログインする | ご利用になるサービス           | を1つ選んでください。    |
|                         |                      | 1. 空き照会・予約の申込  |
|                         |                      | 2. 予約内容の確認・取消  |
|                         |                      | 3. 抽選申込の確認・取消  |
|                         |                      | 4. 利用者情報の設定・変更 |
|                         |                      | 5. メッセージの確認    |
|                         |                      | 9.終了           |
|                         |                      |                |
| 春日部市ホームページへ             |                      |                |
|                         | 色・文字サイズ変更            | [ 終了 ≪戻る 次へ ≫  |

3. ログイン

利用者IDとパスワードを入力し、「ログイン」ボタンを押して下さい。 ※既にログインしている場合は表示されません。

| 和光市 公共施設予# | 9システム <b>ログイン</b>                                                                                                    |
|------------|----------------------------------------------------------------------------------------------------|
| パスワードの設定   | 利用者IDとパスワードを入力して「ログイン」ボタンを押してください。<br>利用者ID<br>パスワード                                                                                                    |
|            | マウスで入力<br>このシステムで施設を予約するためには、利用者登録が必要で<br>す。利用者登録がお済みの方で、初めてシステムを利用される方<br>は、画面左上の「パスワードの設定」のボタンを押して、パスワード<br>を設定してください。<br>利用者登録がお済みでない方(利用者IDのない方)は、ご利用に<br>なる施設で利用者登録をお願いします。 |
|            | <く戻る ログイン >>                                                                                                    |

4. 予約内容の確認・取消

予約状況の一覧が表示されます。取消したい予約の「取消」ボタンを押 し、「次へ」ボタンを押して下さい。 ※複数選択可 ※システムから取消が行えない場合は、施設へご連絡下さい。

| 春日部市公共施設                          | 予約シス                         | 予約1                                   | 内容の確認                           | 裂∙取消                       |                              |                       |
|-----------------------------------|------------------------------|---------------------------------------|---------------------------------|----------------------------|------------------------------|-----------------------|
| 春日部 一郎さん,<br>メッセージ(通知)<br>ログアウトする | 予約の取<br>選択でき<br>予約内容<br>や変更を | 消を行う場合()<br>ます。)<br>や納付状況を<br>する場合は「予 | は「取消」ボタン<br>確認する場合は<br>・約/変更」ボタ | で選び、「次<br>「詳細」ボタ<br>ンを押してく | へ」ボタンを押し<br>ンを、備品(付帯<br>ださい。 | てください。(複数<br>;品)の追加予約 |
| 処理ガイド 非表示                         | 表                            | 示期間指定                                 | 登録済施設グ.                         | ループ利                       | 用日順に表示                       | 印刷用画面                 |
| ◆予約確認<br>▼予約取消確認<br>■ 2 約約消費      | <u>商工振興</u><br>ド) 使用得        | センター 20<br>は元のとおり                     | 2会議室(机の)<br>復元)                 | 配列:スクー                     | ル形式(机・いす                     | ・ホワイトボー               |
| ▼予約取消元了                           | 状態                           | 利用日                                   | 利用時間帯                           | 使用料                        | 予約 備品(                       | 付帯品) 取消               |
|                                   | 仮予約                          | 2011/5/1                              | 09:00~12:00                     | 3,690円                     | 詳細 予約                        | /変更 取消                |
| 途中で、ブラウザの「戻る」は<br>使用しないでください。     | 仮予約                          | 2011/5/2                              | 09:00~12:00                     | 3,690円                     | 詳細 予約                        | /変更 取消                |
|                                   | 粕壁南公                         | 民館(春日部                                | コミュニティセンタ                       | ターと併設)                     | 和室                           |                       |
|                                   | 状態                           | 利用日                                   | 利用時間帯                           | 使用料                        | 予約 備品(                       | 寸帯品) 取消               |
|                                   | 仮予約                          | 2011/5/1                              | 09:00~10:00                     | 150円                       | 詳細 予約                        | /変更 取消                |
|                                   | 粕壁南公                         | 民館(春日部:                               | コミュニティセンタ                       | ターと併設)                     | 調理室                          |                       |
|                                   | 状態                           | 利用日                                   | 利用時間帯                           | 使用料                        | 予約   備品()                    | 付帯品) 取消               |
|                                   | 仮予約                          | 2011/5/1                              | 10:00~12:00                     | 200円                       | 詳細 予約                        | /変更 取消                |
|                                   | 色·文·                         | 字サイズ変更                                | メニューヘ                           | << 戻る                      | 次へ >>                        |                       |

5. 予約の取消確認

取消したい予約の内容を確認し、「取消」ボタンを押して下さい。

| 春日部市 ム共施設予約システム 予約の取消 確認      |         |                 |               |           |             |  |  |
|-------------------------------|---------|-----------------|---------------|-----------|-------------|--|--|
| 春日部 一郎さん<br>メッセージ(通知)         | 予約の取    | 消 確認            |               |           |             |  |  |
| ログアウトする<br>処理ガイド #表示          | 以下の予約額  | を取消します          | 。内容がよろしけ      | れば「取消」ボタ  | なンを押してください。 |  |  |
| ▼予約電器 ▼予約取消確認 ▼あり取消確認         | 状態      | 利用日<br>2011/5/1 | 利用時間帯         | 粕壁南公民館    | 施設名称        |  |  |
| ▼ 7·3·140/876 1               | UX J #J | 20110.01        | 10.00 - 12.00 | TUENDALAP | M-TT        |  |  |
| 途中で、ブラウザの「戻る」は<br>使用しないでください。 |         |                 |               |           |             |  |  |
|                               |         |                 |               |           |             |  |  |
|                               |         |                 |               |           |             |  |  |
|                               | 色・文字サ   | イズ変更            | メニューへ         | << 戻る 取済  | ij>>        |  |  |

6. 予約の取消完了

予約の取消が完了しました。 印刷したい場合は「印刷」ボタンを押し、「メニューへ戻る」ボタンを押して 下さい。

| 春日部市公共施設                                 | (予約システム | 予約の      | <b>权消 完了</b> |        |      |    |
|------------------------------------------|---------|----------|--------------|--------|------|----|
| 春日部 一郎さん                                 | 予約の取    | ス消 完了    |              |        |      |    |
| 8570175                                  | 以下の予約   | を取消しました  |              |        |      | 印刷 |
| 処理ガイド 非表示<br>▼予約確認                       | 状態      | 利用日      | 利用時間帯        |        | 施設名称 |    |
| ▼予約取消確認                                  | 仮予約     | 2011/5/1 | 10:00~12:00  | 粕壁南公民館 | 調理室  |    |
| ▼予頼取指完了<br>途中で、ブラウザの「戻る」は<br>使用しないでください。 |         |          |              |        |      | 1  |
|                                          |         |          |              | E      |      |    |
|                                          | 色·文字+   | ナイズ変更    | メニューへ戻       | 3      |      |    |

○ 抽選申込

1. トップページ

トップページの「抽選に申込める施設」を選択して下さい。

| 春日部市公共施設予約                                                                                                    | システム 公共施設予約へようこそ                                                                                     |
|----------------------------------------------------------------------------------------------------|----------------------------------------------------------------------------------------------------|
| 長上げブラウザ用画面にする     ログインする     メッセージ(通知)                                                                                                    | 空き状況の照会や予約をしたい施設を選んでください。<br>予約取消、抽選結果確認を行いたい方や、利用施設を施設の<br>種類や使用目的で探したい方は、「公共施設予約メニュー」を<br>選んでください。 |
| 《お知らせ》                                                                                                    | 公共施設予約メニュー                                                                                           |
| ・システムの安定稼働のため、<br>下記の日程でシステムのメン<br>テナンス作業を行います。この<br>間、システムとの接続が切れ<br>る場合がありますので、予約<br>等の入力はお控えくださいま<br>すようお願いいたします。<br>毎月27日 22:30~23:30 | 公民館       視聴覚センター       市民文化会館(空き状況照会)       文化施設                                                    |
| 春日部市ホームページへ                                                                                                    | その他の施設       抽選に申込める施設       色・文字サイズ変更     終了                                                        |

#### 2. 施設選択

利用したい施設を選択し、「次へ」ボタンを押して下さい。 ※複数選択可

| 春日部市公共施設                                    | 予約シス                          | テム空き照会・予約                                                        | の申込                      | 施設選択                                |
|---------------------------------------------|-------------------------------|------------------------------------------------------------------|--------------------------|-------------------------------------|
| メッセージ(通知)<br>処理ガイド 非表示<br>▲通過20222<br>▼日時選択 | 空き状況<br>施設は著<br>「案内」オ<br>お知らせ | の照会や予約をしたい施設を計<br>数選択できます。<br>ペタンで施設の案内情報を表示し<br>のある施設があります。「連絡」 | 置んで「次へ<br>」ます。<br>」ボタンから | 、」のボタンを押してください。<br>確認してください。 筆頭一覧表示 |
| ▼施設別空さ状況<br>▼時間帯別空さ状況                       | 連絡                            | 施設名称                                                             | 施設                       | 付帯設備                                |
| ▼詳細中請                                       | 連絡                            | 男女共同参画推進センター                                                     | 案内                       | 📐 🖓 🖑 🦉 P 🀔 🖉                       |
| ▼中込羅認<br>▼中込完了                              |                               | 春日部コミュニティセンター                                                    | 案内                       | 📐 💒 P                               |
|                                             |                               | 庄和コミュニティセンター                                                     | 案内                       | 🕹 💒 🗕 P                             |
| 途中で、ブラウザの「戻る」は<br>使用しないでください。               |                               | 勤労者会館                                                            | 案内                       | P                                   |
|                                             |                               | 庄和勤労福祉センター                                                       | 案内                       |                                     |
|                                             |                               | 前頁次頁                                                             | 1/5                      | 地図を見る                               |
|                                             |                               |                                                                  |                          |                                     |
|                                             | 色·文                           | 字サイズ変更 メニューヘ                                                     | << 戻る                    | 次へ >>                               |

3. 日時選択

抽選申込をしたい期間を指定し、「次へ」ボタンを押して下さい。

| 春日部市公共施設                       | ア約システム 空き照会・予約の申込 日時選択                                                                                                    |
|--------------------------------|----------------------------------------------------------------------------------------------------|
| メッセージ(通知)                      | 空き状況の照会や予約をしたい期間を指定して、「次へ」のボタンを押してください。                                                                                                    |
| ▼施設選択<br>- 春日部コミュニティセンター       | <u>6月</u> 2011年7月 8月<br>日月火水木金土                                                                                                    |
| ▼日崎選択<br>▼施設別空き状況<br>▼時間帯別空き状況 | 26 27 28 29 30 <b>1</b> 2 表示開始日 2011 <sub>年</sub> 7 <sub>月</sub> 1 <sub>日</sub><br>3 4 5 6 7 8 9 <b>十</b> 二世紀 18 18 18 18 18 18 18 18 18 18 18 18 18                                                   |
| ▼詳細中請<br>▼中込確認<br>▼中込完了        | 5     4     5     6     2     表示期间     1日     1週間     2週間     1ヶ月       10     11     12     13     14     15     16       17     18     10     20     21     22     表示時間帯     午前     午後     夜間     全日 |
|                                | <b>24</b> 25 26 27 28 29 30                                                                                                    |
| 途中で、ブラウザの「戻る」は<br>使用しないでください。  | 31 1 2 3 4 5 6<br>表示開始日はこのカレンダーから <曜日の指定をしたい場合のみ選んでください>                                                                                                    |
|                                | 選ぶ事もできます。 表示曜日月火水木金土日                                                                                                    |
|                                | 色・文字サイズ変更 メニューヘ 《 戻る 次へ 》                                                                                                    |

4. 施設別空き状況(日付)

[抽選]と表示された日は、抽選のお申込が可能です。利用したい室場の 日付を選択し、「次へ」ボタンを押して下さい。 ※複数選択可

| 春日部市公共施設                                                                                                    | 予約システム 空き照会・予約(                                                                                                    | の申込                                    | 施設別                                | 空き                          | 状況                             |    |            |       |       |
|----------------------------------------------------------------------------------------------------|----------------------------------------------------------------------------------------------------|----------------------------------------|------------------------------------|-----------------------------|--------------------------------|----|------------|-------|-------|
| <ul> <li>         春日部 一郎さん         メッセージ(講知)         ロジアウトする      </li> <li>         処理ガイド ま表示      </li> <li>         ブ施設選択              - 春日部コミュニティセンター      </li> </ul> | "○"、"ム"、"抽選"と表示されている日<br>「次へ」のボタンを押してください。選択す<br>複数の日にちの申込ができます。<br>ただし、"○"や"ム"の期間と"抽選"の)<br>( 抽選: 抽選申込可能 ○:空き,<br>表示開始日: 2011/07/01 ] 更新 | は申込ができ<br>・ると「選択」<br>期間を同時に<br>ム: 一部空き | きます。申う<br>の文字が表<br>:申込するこ<br>×:空きく | 込をした<br>i示され<br>ことはで<br>記 - | いところを<br>ます。<br>きません。<br>:申込期間 | 選ん | で<br>K : 公 | 用対象   | 94)   |
| ▼日時選択<br>- 2011年7月1日                                                                                                    | <前の期間 別の期間を表                                                                                                    | 示させると、通                                | 択の指定は                              | 解除され                        | ます。                            |    |            | 次の 期間 | 1 × ] |
| - 表示期間:1週間                                                                                                    | 春日部コミュニティセンター 下線のある第二                                                                                                    | 数は第内画面が                                | あります。                              |                             | *****                          |    |            |       |       |
| ▼ 第段初空さ状況                                                                                                    | 2011年7月                                                                                                    | 定員                                     |                                    |                             | 3                              |    |            |       | 木     |
| ▼時間帯開空さ状況                                                                                                    | コミュニティホール                                                                                                    | 150人                                   | 選択抽選                               | 抽透                          | 選択抽選                           | 休館 | 抽透         | 抽透    | 抽透    |
| ▲社会会会                                                                                                    | ポランティアピューロー                                                                                                    | 15人                                    | 抽選                                 | 推選                          | 抽選                             | 休館 | 抽選         | 抽選    | 熟選    |
| ▼申込完了                                                                                                    | 子百至<br>音楽室                                                                                                    | 20 Å                                   | 抽選                                 | 推選                          | 抽選                             | 休館 | 加速         | 加速    | 加速    |
|                                                                                                    | く前の期間を表示                                                                                                    | << 戻る                                  | 次へ >>                              | -                           | Sec. 10                        | 1  | 次の現        | をま    | を示 >  |
| 途中で、ブラウザの「戻る」は<br>使用しないでください。                                                                                                    |                                                                                                    | _                                      |                                    | 1                           | 1                              |    |            |       |       |
|                                                                                                    | 色・文字サイズ変更 メニューヘ                                                                                                    | << 戻る                                  | 次へ >>                              |                             |                                |    |            |       |       |

5. 時間帯別空き状況

利用したい室場の時間帯を選択し、「次へ」ボタンを押して下さい。 ※複数選択可

| 春日部市公共施設                                                       | i予約システム 空き照                                                          | 会・予約                                             | りの申込                                           | 時間帯                                   | 別空き                    | 状況                     |                |                 |            |
|----------------------------------------------------------------|----------------------------------------------------------------------|--------------------------------------------------|------------------------------------------------|---------------------------------------|------------------------|------------------------|----------------|-----------------|------------|
| 春日部 一部さん<br>メッセージ(油加)<br>ログアウトする<br>株理ガイド (東本来)                | 複数の時間帯の申込が<br>「次へ」のボタンを押して<br>空きの時間帯でも予約カ<br>(袖選:袖選申込<br>括弧の中は現在の「抽過 | できます。申<br>ください。選<br>(完了するま<br>可能 O:空き<br>8申込数」です | 込をしたいとこ<br>択すると「選択<br>での間に他の<br>きあり △:用i<br>「。 | ろを選んで<br>」の文字が表<br>利用者に予約<br>â(こよっては参 | 示されます<br>される場合<br>使用可能 | す。<br>合がありま<br>× : 空きな | す。<br>に - : !  | 申込対象            | 5外)        |
| VEREER                                                         | 春日部コミュニティセンタ・                                                        | - 下線の                                            | ある施設は案内に                                       | 原面があります。                              |                        |                        |                |                 |            |
| <ul> <li>         ・春日部コミュニティセンター         ▼日時選択     </li> </ul> | 2011年7月1日<br>(金) 定員                                                  | 9:00~<br>10:00                                   | 10:00~<br>11:00                                | 11:00~<br>12:00                       | 12:00~<br>13:00        | 13:00~1<br>14:00       | 4:00~<br>15:00 | 15:00~<br>16:00 | 16:0<br>17 |
| -2011年7月1日                                                     | コミュニティホール150人                                                        | 選択抽選(0)                                          | 選択抽選(0)                                        | 選択抽選(0)                               | 抽選(0)                  | 抽透(0)                  | 曲選(0)          | <b>抽透(0)</b>    | 抽透         |
| - 表示剂间: 1週间<br>- 時間帯: 全日                                       |                                                                      |                                                  |                                                | <<                                    | 戻る                     | 次へ >>                  |                |                 |            |
| ▼施設別空さ状況                                                       | 春日部コミュニティセンタ・                                                        | - 下線の                                            | ある施設は案内を                                       | 毎面があります。                              |                        |                        |                |                 |            |
| ▼時間帶別設定状況                                                      | 2011年7月3日 定員                                                         | 9:00~~                                           | 10:00~                                         | 11:00~~                               | 12:00~~                | 13:00~ 1               | 4:00~          | 15:00~          | 16:0       |
| ▼中込確認                                                          | (日)<br>コミュニティホール 150 人子                                              | 10:00<br>要認論课(0)                                 | 31.00<br>課題編纂(0)                               | 12.00                                 | 編((0)                  | 46.97(0) 4             | a∰(0)          | 16:00<br>抽泼(0)  | 36.38      |
| ▼中込完了                                                          |                                                                      | es o Church Cov                                  | AS DOMESTICS.                                  | >>                                    | 民首                     | 次へ >>                  | MARKS7         | 10.42 (97       |            |
| 途中で、ブラウザの「戻る」は                                                 |                                                                      |                                                  |                                                |                                       |                        |                        |                |                 |            |
| BUILD AS TO ALCOUT                                             | 色・文字サイズ変更                                                            | ×=                                               | ~ < <u>i</u>                                   | える 次へ                                 | >>                     |                        |                |                 |            |

6. ログイン

利用者IDとパスワードを入力し、「ログイン」ボタンを押して下さい。 ※既にログインしている場合は表示されません。

| 春日部市公共施設 | <sub>予約システム</sub> <b>ログイン</b>                                                                                                    |
|----------|----------------------------------------------------------------------------------------------------|
| パスワードの設定 | 利用者IDとパスワードを入力して「ログイン」ボタンを押してください。<br>利用者ID                                                                                                    |
|          | パスワード                                                                                                    |
|          | マウスで入力                                                                                                    |
|          | このシステムで施設を予約するためには、利用者登録が必要です。利用者登<br>録がお済みの方で、初めてシステムを利用される方は、画面左上の「パスワ<br>ードの設定」のボタンを押して、パスワードを設定してください。<br>利用者やおとさみでたい。それ用者がつかたいようは、ご利用にたるたみで |
|          | 利用者登録がお済めでない方(利用者)しのない方)は、こ利用になる施設で利用者登録をお願いします。                                                                                                 |
|          | 13                                                                                                    |
|          | メニューヘ 《 戻る ログイン >>                                                                                                    |

7. 優先順位

抽選申込を複数行った場合、優先順位入力画面が表示されます。 右側「順位」の項目に優先順位を入力し、「次へ」ボタンを押して下さい。

| 春日部市公共施設                          | デ約システム 抽選申込の優劣                                                | <b>卡順位指定</b>                       |                         |    |
|-----------------------------------|---------------------------------------------------------------|------------------------------------|-------------------------|----|
| 春日部 一仰さん。<br>メッセージ(道知)<br>ログアウトする | 優先順位を指定する抽選申込の一覧で<br>抽選を行うグループ内で抽選申込の優好<br>複数の申込を1つの申込とする場合(セ | す。<br>右順位を1から連番で指定<br>ット申込)は、順位に同じ | 己してください。<br>数字を指定してください | •  |
| 処理ガイド #表示<br>▼施設選択                | 春日部コミュニティセンター(一次抽選)<br>最大10希望まで申込可能 セット申込可                    | 受付精切:2011/04/16)<br>[(5申込まで)       | 17:30                   |    |
| - 春日部コミュニティセンター                   | 施設名称                                                          | 利用日                                | 利用時間帯                   | 加位 |
| ▼日時選択<br>- 2011年7月1日              | 春日部コミュニティセンター コミュニティ<br>ホール                                   | 2011/07/01                         | 9:00~12:00              | 1  |
| - 表示期間:1週間<br>- 時間帯:全日            | 春日部コミュニティセンター コミュニティ<br>ホール                                   | 2011/07/03                         | 9:00~12:00              | 2  |
| ▼単設用空さ状況<br>▼時間帯別空さ状況<br>▼詳細申請    |                                                               |                                    |                         |    |
| ▼中込確認<br>▼申込完了                    |                                                               |                                    |                         |    |
|                                   |                                                               |                                    |                         |    |
| 途中で、ブラウザの「戻る」は<br>使用しないでください。     |                                                               | /                                  |                         |    |
| Entropy Concerts                  | 色・文字サイズ変更 メニューヘ                                               | << 戻る 次へ >>                        |                         |    |

#### 8. 抽選申込 詳細申請

抽選申込に必要な項目を入力し、「確定」ボタンを押して下さい。 ※複数選択した場合、お申込毎に設定する必要があります。 ※各施設により項目内容は異なります。

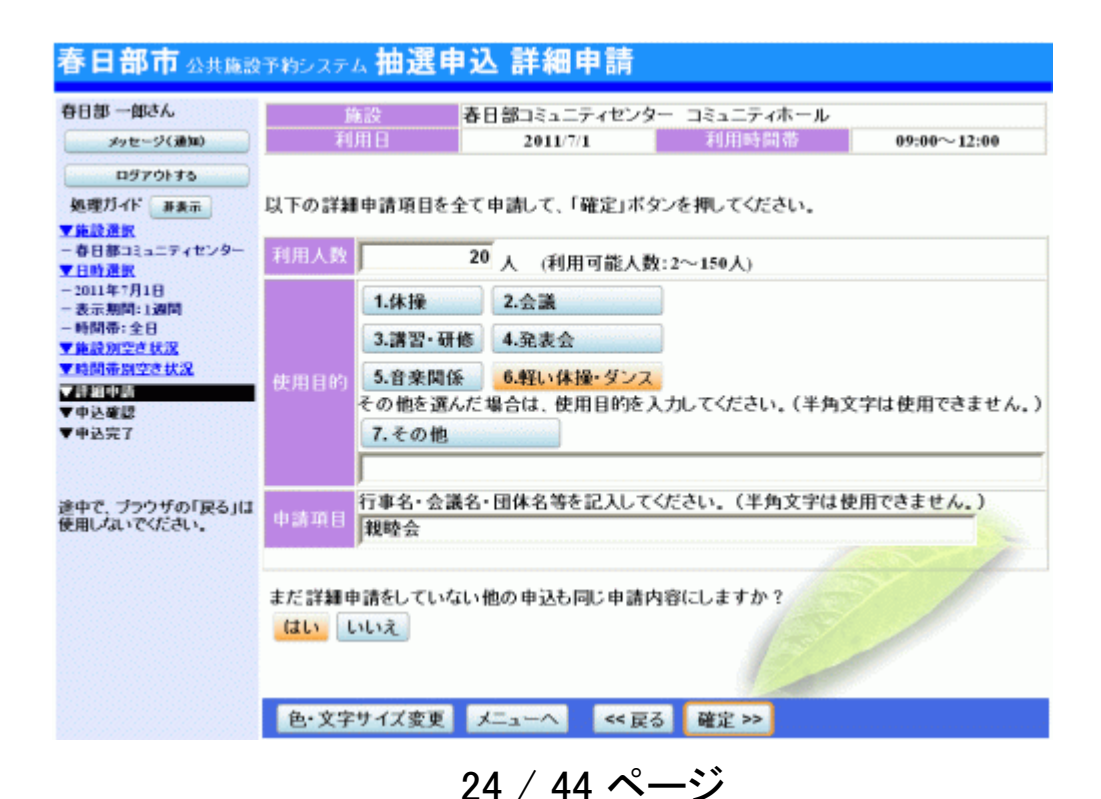

9. 抽選申込内容の確認

抽選申込内容をご確認の上、変更がなければ「申込」ボタンを押して下さい。変更の必要な方は、画面右にある「詳細申請」ボタンで前へ戻り、修 正して下さい。

| 春日部市公共施設                                                                   | 予約システム 抽                   | 選申込 内容                     | 確認                   |                 |          |
|----------------------------------------------------------------------------|----------------------------|----------------------------|----------------------|-----------------|----------|
| 春日部 一郎さん<br>メッセージ(通知)<br>ログアウトする                                           | <b>抽選申込内</b> 等<br>申込内容を確認し | 容 <b>の確認</b><br>て、よろしければ「申 | 込」ボタンを押してくた          | έðιν.           |          |
| 処理ガイド ま表示<br>▼無設課択                                                         | 春日部コミュニティ                  | イセンター コミュニテ                | -r木一ル                |                 | 詳細申請 >   |
| - 春日部コミュニティセンター<br>▼日時選択                                                   | 利用日時                       | 2011/7/1                   | 09:00~12:00          |                 | 備品予約 >   |
| - 2011年7月1日<br>- 表示期間: 1週間                                                 | 施設使用料<br>申请内容              | 1,650円<br>利用目的「軽い休損        | 備品使用料<br>・ダンス 親睦会し 利 | -<br>  用人数「20人」 |          |
| - 時間帯:全日<br>■ 施設開空き状況<br>注意車項<br>指途申込をされた方へ】<br>抽道申込をされた方へ】<br>抽道申込をされた方へ】 |                            |                            |                      |                 | をお願いします。 |
| ▼詳細中請<br>▼40公司約                                                            | 春日部コミュニティ                  | イセンター コミュニテ                | ィホール                 |                 | 詳細申請 >   |
| ▼申込完了                                                                      | 利用日時                       | 2011/7/3                   | 09:00~12:00          |                 | 備品予約 >   |
| シャラ ゴラウザク「ラス」ナ                                                             | 施設使用料<br>申請内容              | 1,650円<br>利用目的「軽い休損        | 備品使用料<br>・ダンス 親睦会」、利 |                 |          |
| 使用しないでください。                                                                | 注意車項                       | 【抽選申込をされた)<br>抽選に当選した場合    | 方へ】<br>1、15日~28日に利   | 用施設の窓口で申請       | をお願いします。 |
|                                                                            | 色・文字サイズ                    | 変更 メニューヘ                   | << 戻る 申込             | >>              |          |

10. 抽選申込の完了

抽選のお申込が完了しました。 印刷したい場合は「印刷」ボタンを押し、「メニューへ戻る」ボタンを押して 下さい。

| 春日部市公共施設                                                            | 予約システム 抽 | 選申込 完了                  |                    |             |           |  |
|---------------------------------------------------------------------|----------|-------------------------|--------------------|-------------|-----------|--|
| 春日部 一郎さん<br>メッセージ(通知)                                               | 抽選申込の    | 完了                      |                    |             |           |  |
| 0570145                                                             | 申込を受付けまし | 申込を受付けました。 印刷           |                    |             |           |  |
| 処理ガイド 非表示                                                           |          |                         |                    |             | 地図を見る     |  |
| ▼単設選択<br>- 春日部コミュニティセンター<br>▼日時満規                                   | 春日部コミュニテ | イセンター コミュニテ             | ィホール               |             | 備品予約 >    |  |
| -2011年7月1日                                                          | 利用日時     | 2011/7/1                | 09:00~12:00        |             |           |  |
| -表示期間:1週間                                                           | 施設使用料    | 1,650円                  | 備品使用料              | -           |           |  |
| <ul> <li>一時間帯:全日</li> <li>▼施設別空さ状況</li> <li>▼広閉本99/00ませの</li> </ul> | 申請内容     | 利用目的「軽い休損<br>金」         | トダンス 親睦会」、         | 利用人数「20人」、使 | 用料区分「通常料  |  |
| ▼詳細中語<br>▼申込産課                                                      | 注意事項     | 【抽選申込をされた】<br>抽選に当選した場合 | 方へ】<br>5、15日~28日に3 | 利用施設の窓口で申   | 清をお願いします。 |  |
| ▼中込完了                                                               | 春日部コミュニテ | イセンター コミュニテ             | ィホール               |             | 備品予約 >    |  |
|                                                                     | 利用日時     | 2011/7/3                | 09:00~12:00        |             |           |  |
| 途中で、ブラウザの「戻る」は                                                      | 施設使用料    | 1,650円                  | 備品使用料              |             |           |  |
| 使用しないでください。                                                         | 申請內容     | 利用目的「軽い体預<br>金」         | トダンス 親睦会」、         | 利用人数「20人」、使 | 用料区分「通常料  |  |
|                                                                     | 注意事項     | 【抽選申込をされた)<br>抽選に当選した場合 | 方へ】<br>3、15日~28日にほ | 利用施設の窓口で申請  | 清をお願いします。 |  |
|                                                                     |          |                         |                    | 습計          | 3,300円    |  |
|                                                                     | 色・文字サイス  | ズ変更 メニュー                | 一へ戻る               |             |           |  |

# ∘抽選申込の確認・変更

1. トップページ

トップページの「公共施設予約メニュー」ボタンを押して下さい。

| 春日部市公共施設予約:                                       | >ステム 公共施設予約へようこそ                                            |
|---------------------------------------------------|-------------------------------------------------------------|
| 読上げブラウザ用画面にする                                     | 空き状況の照会や予約をしたい施設を選んでください。<br>予約取消、抽選結果確認を行いたい方や、利用施設を施設の種類や |
| ロワインする<br>メッセージ(通知)                               | 使用目的で探したい方は、「公共施設予約メニュー」を選んでくたさい。                           |
| 《お知らせ》                                            | 公民館                                                         |
| ・システムの安正稼物のため、<br>下記の日程でシステムのメン<br>テナンス作業を行います。この | 視聴覚センター                                                     |
| 間、システムとの接続が切れ<br>る場合がありますので、予約<br>等の入力はお控えくださいま   | 市民文化会館(空き状況照会)                                              |
| すようお願いいたします。                                      | 正風館                                                         |
| #J2/E 22:30~23:30                                 | その他の施設                                                      |
| 春日部市ホームページへ                                       | 抽選に申込める施設                                                   |
|                                                   | 色・文字サイズ変更 終了                                                |

2.公共施設予約メニュー

「3.抽選申込の確認・取消」ボタンを押して下さい。

| <b>     甘 即 印</b> 公共施設予約 | システム公共施設予約メニュー        |  |
|--------------------------|-----------------------|--|
| 読上げブラウザ用画面にする            | ご利用になるサービスを1つ選んでください。 |  |
| 171794                   | 1. 空き照会・予約の申込         |  |
|                          | 2. 予約内容の確認・取消         |  |
|                          | 3. 抽選申込の確認・取消         |  |
|                          | 4. 利用者情報の設定・変更        |  |
|                          | 5.メッセージの確認            |  |
|                          | 9.終了                  |  |
| 春日部市ホームページへ              |                       |  |

3. ログイン

利用者IDとパスワードを入力し、「ログイン」ボタンを押します。 ※既にログインされている場合は表示されません。

| 春日部市公共施設 | 予約システム <b>ログイン</b>                                                                                                    |
|----------|----------------------------------------------------------------------------------------------------|
| パスワードの設定 | 利用者IDとパスワードを入力して「ログイン」ボタンを押してください。<br>利用者ID<br>パスワード                                                                                                    |
|          | マウスで入力<br>このシステムで施設を予約するためには、利用者登録が必要で<br>す。利用者登録がお済みの方で、初めてシステムを利用される方<br>は、画面左上の「パスワードの設定」のボタンを押して、パスワード<br>を設定してください。<br>利用者登録がお済みでない方(利用者IDのない方)は、ご利用に<br>なる施設で利用者登録をお願いします。 |
|          | メニューヘ 《 戻る ログイン 》                                                                                                    |

4. 抽選申込一覧

詳細を確認するには、確認する施設項目の「詳細」ボタンを押します。 変更をする場合は「優先順位指定」ボタンを押します。

| 春日部市 公共施設<br>春日部一郎さん<br>メッセージ(湯知)<br>ロジアのトする | 予約システム 抽選日<br>抽選申込の一覧です。<br>抽選申込の取消を行うは<br>選択できます。)抽選申<br>先順位指定」ボタンを押 | 与込の確認       | •取消<br>ンを選んで、「<br>診変更する、 | 、次へ」ボ<br>当選希望 | タンを押してく<br>翟教を変更する | ださい。(複数<br>3場合は、「優 |
|----------------------------------------------|-----------------------------------------------------------------------|-------------|--------------------------|---------------|--------------------|--------------------|
| 処理ガイド 非表示                                    |                                                                       | 6           | 医先顺位指定                   | 利用            | 日順に表示              | 印刷用画面              |
| ▼抽選取消/ 確定                                    | 春日部コミュニティセンタ                                                          |             | マール                      |               |                    |                    |
| ▼抽選取消/確定確認<br>▼抽選取消/確定定定                     | 利用日                                                                   | 利用時間帯       | 状態                       | 詳細            | 取消                 |                    |
|                                              | 2011/07/01                                                            | 09:00~12:00 | 申込中                      | 詳細            | 取消                 |                    |
| 途由で ブラウザの「豆ろ」け                               | 2011/07/03                                                            | 09:00~12:00 | 申込中                      | IX M          | 取消                 |                    |
| 使用しないでください。                                  | 内牧地区公民館 体育                                                            | 室 バドミントンコ   | 1-1-                     |               |                    |                    |
|                                              | 利用日                                                                   | 利用時間帯       | 状態                       | 詳細            | 取消 🦷               |                    |
|                                              | 2011/07/01                                                            | 09:00~12:00 | 申込中                      | 詳細            | 取消                 |                    |
|                                              |                                                                       |             |                          | E             | <b>7</b> /         |                    |
|                                              | 色・文字サイズ変更                                                             | メニューヘ       | << 戻る                    | 次へ >>         |                    |                    |

5. 抽選申込の優先順位指定

ー覧表が表示されます。右側にある順位の欄に変更内容を入力し、「確認」ボタンを押して下さい。

| 春日部市公共施設                                                          | いきわシステム 抽選申込の優会                                                         | 先順位指定                             |                          |      |  |
|-------------------------------------------------------------------|-------------------------------------------------------------------------|-----------------------------------|--------------------------|------|--|
| 春日部 一郎さん<br>メッセージ(道知)<br>ログアウトする                                  | 優先順位を指定する抽選申込の一覧で<br>抽選を行うグループ内で抽選申込の優<br>複数の申込を1つの申込とする場合(セ            | です。<br>先順位を1から連番で<br>2ット申込)は、順位に同 | 指定してください。<br>可じ数字を指定してく/ | どさい. |  |
| 処理ガイド #表示<br>▼抽選取酒/確定                                             | 春日部コミュニティセンター(一次抽選) 受付籍切:2011/04/16 17:30<br>最大10希望まで申込可能 セット申込可(5申込まで) |                                   |                          |      |  |
| ▼抽選取消/確定確認                                                        | 施設名称                                                                    | 利用日                               | 利用時間帯                    | 順位   |  |
| ▼抽選取涌/確定完了                                                        | 春日部コミュニティセンター コミュニ<br>ティホール                                             | 2011/07/01                        | 9:00~12:00               | 2    |  |
| 途山で づつりぜの「豆ろ」け                                                    | 春日部コミュニティセンター コミュニ<br>ティホール                                             | 2011/07/03                        | 9:00~12:00               | 1    |  |
| 使用しないでください。                                                       |                                                                         |                                   |                          |      |  |
| 内牧地区公民館(一次抽選) 受付締切:2011/04/14 17:30<br>最大10希望まで申込可能 セット申込可(5申込まで) |                                                                         |                                   |                          |      |  |
|                                                                   | 施設名称                                                                    | 利用日                               | 利用時間帯                    | 順位   |  |
|                                                                   | 内牧地区公民館 体育室 バドミントン<br>コート                                               | 2011/07/01                        | 9:00~12:00               | 1    |  |
|                                                                   |                                                                         |                                   |                          |      |  |
|                                                                   | 色・文字サイズ変更 メニューヘ                                                         | << 戻る 確認 >                        | >                        |      |  |

#### 6. 抽選申込の優先順位指定 確認

抽選申込の優先順位指定の確認画面です。 内容をご確認の上、「確定」ボタンを押して下さい。

| 春日部市公共施設                         | i予約システム 抽選申込の優                                          | 先順位指定            | 確認          |    |
|----------------------------------|---------------------------------------------------------|------------------|-------------|----|
| 春日部 一郎さん<br>メッセージ(道知)<br>ログアウトする | 抽選申込の優先順位指定<br>以下の抽選申込の優先順位を確定しま<br>よろしければ「確定」ボタンを押してくた | 確認<br>ます。<br>さい。 |             |    |
| 処理カイド事業示                         | 春日部コミュニティセンター(一次抽選                                      | )                |             |    |
| ▼ 推選取 涌 / 確定                     | 施設名称                                                    | 利用日              | 利用時間帯       | 順位 |
| ▼推進取消/確定確認 ▼推進取消/確定完了            | 春日部コミュニティセンター コミュニ<br>ティホール                             | 2011/07/01       | 09:00~12:00 | 2  |
|                                  | 春日部コミュニティセンター コミュニ<br>ティホール                             | 2011/07/03       | 09:00~12:00 | 1  |
| 途中で、ブラウザの「戻る」は                   |                                                         |                  |             |    |
| 使用しないでください。                      | 内牧地区公民館(一次抽選)                                           |                  |             |    |
|                                  | 施設名称                                                    | 利用日              | 利用時間帯       | 顺位 |
|                                  | 内牧地区公民館 体育室 バドミントン<br>コート                               | 2011/07/01       | 09:00~12:00 | 1  |
|                                  |                                                         | 1                |             |    |
|                                  | 色・文字サイズ変更 メニューヘ                                         | << 戻る 確定         | 2 >>        |    |

#### 7. 抽選申込の優先順位指定 完了

#### 抽選申込の優先順位指定が完了しました。 「ログアウトする」または「メニューへ」ボタンを押して下さい。

| 春日部市 公共施設                        | デ約システム 抽選申込の優                    | 先順位指定3              | 完了          |    |
|----------------------------------|----------------------------------|---------------------|-------------|----|
| 春日部 一郎さん<br>メッセージ(通知)<br>ログアウトする | 抽選申込の優先順位指定<br>以下のように抽選申込の優先順位を留 | <b>完了</b><br>锭しました。 |             |    |
| 処理ガイド 非表示                        | 春日部コミュニティセンター(一次抽選)              | )                   |             |    |
| ▼ 抽選取 涌 / 確定                     | 施設名称                             | 利用日                 | 利用時間帯       | 順位 |
| ▼推進取消/確定確認 ▼推進取消/確定完了            | 春日部コミュニティセンター コミュニ<br>ティホール      | 2011/07/01          | 09:00~12:00 | 2  |
|                                  | 春日部コミュニティセンター コミュニ<br>ティホール      | 2011/07/03          | 09:00~12:00 | 1  |
| 途中で、ブラウザの「戻る」は<br>使用しないでください。    | 内牧地区公民館(一次抽選)                    |                     |             |    |
|                                  | 施設名称                             | 利用日                 | 利用時間帯       | 順位 |
|                                  | 内牧地区公民館 休育室 バドミントン<br>コート        | 2011/07/01          | 09:00~12:00 | 1  |
|                                  |                                  | 1                   |             |    |
|                                  | 色・文字サイズ変更 メニューヘ                  | -覧へ >>              |             |    |

。抽選申込の取消

1. トップページ

トップページの「公共施設予約メニュー」ボタンを押して下さい。

| 春日部市公共施設予約:                                       | レステム 公共施設予約へようこそ                                                                                 |
|---------------------------------------------------|--------------------------------------------------------------------------------------------------|
| 読上げブラウザ用面面にする<br>ログインする                           | 空き状況の照会や予約をしたい施設を選んでください。<br>予約取消、抽選結果確認を行いたい方や、利用施設を施設の種類や<br>使用目的で探したい方は、「公共施設予約メニュー」を選んでください。 |
| メッセージ(通知)<br>《お知らせ》                               | 公共施設予約メニュー                                                                                       |
| ・システムの安定稼働のため、<br>下記の日程でシステムのメン<br>テナンス作業を行います。この | 公民館           視聴覚センター                                                                            |
| 間、システムとの接続が切れ<br>る場合がありますので、予約<br>等の入力はお控えくださいま   | 市民文化会館(空き状況照会)<br>文化施設                                                                           |
| 毎月27日 22:30~23:30                                 | 正風館<br>その他の施設                                                                                    |
| 春日部市ホームページへ                                       | 抽選に申込める施設                                                                                        |
|                                                   | 色・文字サイズ変更 終了                                                                                     |

2.公共施設予約メニュー

「3.抽選申込の確認・取消」ボタンを押して下さい。

| 1. 空き照会・予約の申込<br>2. 予約内容の確認・取消<br>3. 抽選申込の確認・取消<br>4. 利用者情報の設定・変更<br>5. メッセージの確認<br>9. 終 了    | 春日部市 公共施設予約 | <sub>フステム</sub> 公共施設<br>ご利用になるサービスを | 予約メニュー       |    |
|-----------------------------------------------------------------------------------------------|-------------|-------------------------------------|--------------|----|
| 2. 予約内容の確認・取消         3. 抽選申込の確認・取消         4. 利用者情報の設定・変更         5. メッセージの確認         9. 終 了 |             | 6                                   | 1.空き照会・予約の申う | 2  |
| 3. 抽選申込の確認・取消         4. 利用者情報の設定・変更         5. メッセージの確認         9.終了                         |             |                                     | 2. 予約内容の確認・取 | 泪  |
| 4.利用者情報の設定・変更         5.メッセージの確認         9.終了                                                 |             |                                     | 3. 抽選申込の確認・取 | 消  |
| 5. メッセージの確認         9.終了                                                                      |             | 6                                   | 4. 利用者情報の設定・ | 麦更 |
| 9.終了           春日部市ホームページへ                                                                    |             |                                     | 5.メッセージの確認   |    |
| 春日部市ホームページへ                                                                                   |             |                                     | 9.終了         |    |
|                                                                                               | 春日部市ホームページへ |                                     |              |    |

3. ログイン

利用者IDとパスワードを入力し、「ログイン」ボタンを押して下さい。 ※既にログインしている場合は表示されません。

| 春日部市公共施設 | i予約システム <b>ログイン</b>                                                                                                    |
|----------|----------------------------------------------------------------------------------------------------|
| パスワードの設定 | 利用者IDとパスワードを入力して「ログイン」ボタンを押してください。<br>利用者ID<br>パスワード                                                                                                    |
|          | マウスで入力<br>このシステムで施設を予約するためには、利用者登録が必要で<br>す。利用者登録がお済みの方で、初めてシステムを利用される方<br>は、画面左上の「パスワードの設定」のボタンを押して、パスワード<br>を設定してください。<br>利用者登録がお済みでない方(利用者IDのない方)は、ご利用に<br>なる施設で利用者登録をお願いします。 |
|          | メニューヘ 《戻る ログイン 》                                                                                                    |

4. 抽選申込内容一覧

抽選状況の一覧が表示されます。取消したい抽選の「取消」ボタンを押 し、「次へ」ボタンを押して下さい。 ※複数選択可

| 春日部市 公共施設<br>春日部 - 郎さん<br>メッセージ(通知)<br>ロヴアのトする | 予約システム 抽選日<br>抽選申込の一覧です。<br>抽選申込の取消を行うは<br>選択できます。)抽選申<br>先順位指定」ボタンを押 | ■込の確認・      | <b>取消</b><br>を選んで、「<br>を変更する、 | 次へ」ボ<br>当選希望 | タンを押してく<br>翟数を変更する | ださい。(複数<br>る場合は、「優 |
|------------------------------------------------|-----------------------------------------------------------------------|-------------|-------------------------------|--------------|--------------------|--------------------|
| 処理ガイド 非表示                                      |                                                                       | 優           | 先順位指定                         | 利用           | 日順に表示              | 印刷用画面              |
| ▼抽過取消/確定                                       | 春日部コミュニティセンタ                                                          |             | - JL                          |              |                    |                    |
| ▼抽選取消/確定確認                                     | 利用日                                                                   | 利用時間帯       | 状態                            | 詳細           | 取消                 |                    |
| ▼推進取消/ 確定完了                                    | 2011/07/01                                                            | 09:00~12:00 | 申込中                           | 詳細           | 取消                 |                    |
| 途中で ブラウザの「夏ふ」け                                 | 2011/07/03                                                            | 09:00~12:00 | 申込中                           | 詳細           | 取消                 |                    |
| 使用しないでください。                                    | 内牧地区公民館 体育                                                            | 室 バドミントンコー  |                               |              |                    |                    |
|                                                | 利用日                                                                   | 利用時間帯       | 状態                            | 詳細           | 取消                 |                    |
|                                                | 2011/07/01                                                            | 09:00~12:00 | 申込中                           | 詳細           | 取消                 |                    |
|                                                |                                                                       |             |                               | Ê            | <b>?</b>           |                    |
|                                                | 色・文字サイズ変更                                                             | メニューへ       | << 戻る 🛛                       | 欠へ >>        |                    |                    |

5. 抽選申込の取消 確認

取消したい抽選申込の内容を確認し、「取消」ボタンを押して下さい。

| 春日部市公共應該                          | 予約システム 抽選申ジ                                | との取消 確認                                                |       |  |  |  |
|-----------------------------------|--------------------------------------------|--------------------------------------------------------|-------|--|--|--|
| 春日部 一郎さん、<br>メッセージ(通知)<br>ログアウトする | 抽選申込の取消確認<br>以下の抽選申込を取消しま<br>内容がよろしければ「取消」 | ■選申込の取消確認<br>下の抽選申込を取消します。<br>容がよろしければ「取消」ボタンを押してください。 |       |  |  |  |
| 処理ガイド 非表示                         | 内牧地区公民館 体育室                                | バドミントンコート                                              |       |  |  |  |
| ▼抽選取消/確定                          | 利用日                                        | 利用時間帯                                                  | 処理    |  |  |  |
| ▼抽選取消/確定確認                        | 2011/07/01                                 | 09:00~12:00                                            | 取消    |  |  |  |
| 途中で、ブラウザの「戻る」は<br>使用しないでください。     |                                            |                                                        |       |  |  |  |
|                                   | 色・文字サイズ変更)                                 | (ニューヘ) << 戻る                                           | 取消 >> |  |  |  |

## 6. 抽選申込取消 完了

抽選申込の取消が完了しました。印刷したい場合は「印刷」ボタンを押し、 「メニューへ戻る」ボタンを押して下さい。

| 春日部市公共施設                                      | きゅうステム 抽選申込                        | 取消 完了                            |          |    |
|-----------------------------------------------|------------------------------------|----------------------------------|----------|----|
| 春日部 一郎さん<br>メッセージ(通知)<br>ログアウトする<br>執理ガイド エエニ | 抽選申込の取消完了<br>以下のように抽選申込を取消         | しました。                            |          | 印刷 |
| ▼抽選取消/確定 ▼抽選取消/確定確認 ▼抽選取消/確定確認                | 内牧地区公民館 体育室 バ<br>利用日<br>2011/07/01 | ドミントンコート<br>利用時間帯<br>09:00~12:00 | 状態<br>取消 |    |
| 途中で、ブラウザの「戻る」は<br>使用しないでください。                 |                                    |                                  |          |    |
|                                               |                                    |                                  |          |    |
|                                               | 色・文字サイズ変更                          | メニューへ戻る                          |          |    |

# ∘抽選結果の確認

1. トップページ

トップページの「公共施設予約メニュー」ボタンを押して下さい。

| 春日部市公共施設予約:                                                                                                    | システム 公共施設予約へようこそ                                                                                     |
|----------------------------------------------------------------------------------------------------|----------------------------------------------------------------------------------------------------|
| 装上げブラウザ用画面にする<br>ログインする<br>メッセージ(通知)                                                                                                    | 空き状況の照会や予約をしたい施設を選んでください。<br>予約取消、抽選結果確認を行いたい方や、利用施設を施設の<br>種類や使用目的で探したい方は、「公共施設予約メニュー」を<br>選んでください。 |
| 《お知らせ》                                                                                                    | 公共施設予約メニュー                                                                                           |
| ・システムの安定稼働のため、<br>下記の日程でシステムのメン<br>テナンス作業を行います。この<br>間、システムとの接続が切れ<br>る場合がありますので、予約<br>等の入力はお控えくださいま<br>すようお願いいたします。<br>毎月25日 22:30~23:30 | 公民館       視聴覚センター       市民文化会館(空き状況照会)       文化施設                                                    |
| #\$7]27 [] 22:30 ~23:30                                                                                                    | 正西島                                                                                                  |
| 春日部市ホームページへ                                                                                                    | 抽選に申込める施設     色・文字サイズ変更 終 了                                                                          |

## 2.公共施設予約メニュー

「3.抽選申込の確認・取消」ボタンを押して下さい。

| 春日部市公共施設予約3             | <sub>ステム</sub> 公共施設予約メニュー |
|-------------------------|---------------------------|
| 装上げブラウザ用画面にする<br>ログインする | ご利用になるサービスを1つ選んでください。     |
|                         | 1. 空き照会・予約の申込             |
|                         | 2. 予約内容の確認・取消             |
|                         | 3. 抽選申込の確認-取消             |
|                         | 4.利用者情報の設定・変更             |
|                         | 5. メッセージの確認               |
|                         | 9.終了                      |
| 春日部市ホームページへ             |                           |
|                         | 色・文字サイズ変更 終了 << 戻る 次へ >>  |

3. ログイン

利用者IDとパスワードを入力し、「ログイン」ボタンを押して下さい。 ※既にログインしている場合は表示されません。

| 春日部市公共施設 | i予約システム <b>ログイン</b>                                                                                                    |
|----------|----------------------------------------------------------------------------------------------------|
| パスワードの設定 | 利用者IDとパスワードを入力して「ログイン」ボタンを押してください。<br>利用者ID<br>パスワード                                                                                                    |
|          | マウスで入力<br>このシステムで施設を予約するためには、利用者登録が必要で<br>す。利用者登録がお済みの方で、初めてシステムを利用される方<br>は、画面左上の「パスワードの設定」のボタンを押して、パスワード<br>を設定してください。<br>利用者登録がお済みでない方(利用者IDのない方)は、ご利用に<br>なる施設で利用者登録をお願いします。 |
|          | メニューヘ 《戻る ログイン 》                                                                                                    |

4. 抽選申込の確認・取消

抽選申込の状況一覧が表示されます。詳細を確認したい場合は、「詳細」 ボタンを押して下さい。

| 春日部市公共施設                                      | 予約システム 抽選                                                                  | 『申込の確認                                         | 裂∙取涧                     | Í                                   |                                |  |  |  |
|-----------------------------------------------|----------------------------------------------------------------------------|------------------------------------------------|--------------------------|-------------------------------------|--------------------------------|--|--|--|
| 春日部 一郎さん<br>メッセージ(通知)<br>ログアウトする<br>処理ガイド 非表示 | 抽選申込の一覧です<br>抽選申込の取消を行い、(複数選択できま<br>(当選後に予約を取)<br>込の優先順位指定を<br>タンを押してください。 | ・<br>う場合は「取消」ボ<br>す。)<br>礼にた場合でも、本<br>変更する、当選希 | 「タンを選ん<br>画面は抽う<br>望数を変す | っで、「次へ」ボタン<br>選結果の表示のま<br>夏する場合は、「優 | を押してくださ<br>まです。)抽選申<br>先順位指定」ボ |  |  |  |
| ▼抽選取消/確定 ▼抽選取消/確定確認                           |                                                                            | 優先順                                            | 位指定                      | 利用日順に表示                             | 印刷用画面                          |  |  |  |
| ▼抽選取涌/確定完了                                    | 春日部コミュニティセ                                                                 | <u>&gt;&gt;</u>                                | ィホール                     |                                     |                                |  |  |  |
|                                               | 利用日                                                                        | 利用時間帯                                          | 状態                       | 詳細 取消                               |                                |  |  |  |
| 途中で、ブラウザの「戻る」は                                | 2011/07/01                                                                 | 09:00~12:00                                    | 当選確定                     | 詳細 取消                               |                                |  |  |  |
| 使用しないでください。                                   | 2011/07/03                                                                 | 09:00~12:00                                    | 当選確定                     | 【詳細 取消                              |                                |  |  |  |
|                                               | <u>勤労者会館(勤労者等の教養を高めると共に、地位の向上および</u><br>福祉の増進を図る施設です) 和室・茶室 和室             |                                                |                          |                                     |                                |  |  |  |
|                                               | 利用日                                                                        | 利用時間帯                                          | 状態                       | 詳細 取消                               |                                |  |  |  |
|                                               | 2011/06/02                                                                 | 17:30~20:30                                    | 当選確定                     | 詳細 取消                               |                                |  |  |  |
|                                               |                                                                            |                                                | 1                        |                                     |                                |  |  |  |
|                                               | 色・文字サイズ変                                                                   | 更メニューへ                                         | << 戻る                    | , 次へ ≫                              |                                |  |  |  |

- 。メッセージの確認
  - 1. トップページ

施設からメッセージが届くことがあります。確認するには、トップページの 「公共施設予約メニュー」ボタンを押して下さい。

| 春日部市公共施設予約:                                                                                                    | <sub>システム</sub> 公共施設予約へようこそ                                                                          |
|----------------------------------------------------------------------------------------------------|----------------------------------------------------------------------------------------------------|
| 表上げブラウザ用画面にする ログインする メッセージ(通知)                                                                                       | 空き状況の照会や予約をしたい施設を選んでください。<br>予約取消、抽選結果確認を行いたい方や、利用施設を施設の<br>種類や使用目的で探したい方は、「公共施設予約メニュー」を<br>選んでください。 |
| 《お知らせ》                                                                                                    | 公共施設予約メニュー                                                                                           |
| ・システムの安定稼働のため、<br>下記の日程でシステムのメン<br>テナンス作業を行います。この<br>間、システムとの接続が切れ<br>る場合がありますので、予約<br>等の入力はお控えくださいま<br>すようお願いいたします。 | 公民館       視聴覚センター       市民文化会館(空き状況照会)       文化施設                                                    |
| 毎月27日 22:30~23:30<br><u>春日部市ホームページへ</u>                                                                              | 正風館<br>その他の施設<br>抽選に申込める施設                                                                           |
|                                                                                                    | 色・文字サイズ変更 終了                                                                                         |

2. 公共施設予約メニュー

「5. メッセージの確認」ボタンを押して下さい。

| 春日部市公共施設予約法             | レステム <b>公共施設</b> | きをおメニュー        |
|-------------------------|------------------|----------------|
| 該上げブラウザ用画面にする<br>ログインする | ご利用になるサービスを      | を1つ選んでください。    |
|                         |                  | 1. 空き照会・予約の申込  |
|                         |                  | 2. 予約内容の確認・取消  |
|                         |                  | 3. 抽選申込の確認・取消  |
|                         |                  | 4. 利用者情報の設定・変更 |
|                         |                  | 5.メッセージの確認     |
|                         |                  | 9.終了           |
| 春日部市ホームページへ             |                  |                |
|                         | 色・文字サイズ変更        | 終了 << 戻る 次へ >> |

3. ログイン

利用者IDとパスワードを入力し、「ログイン」ボタンを押して下さい。 ※既にログインしている場合は表示されません。

| 春日部市公共施設 | i予約システム <b>ログイン</b>                                                                                                    |
|----------|----------------------------------------------------------------------------------------------------|
| パスワードの設定 | 利用者IDとパスワードを入力して「ログイン」ボタンを押してください。<br>利用者ID<br>パスワード                                                                                                    |
|          | マウスで入力<br>このシステムで施設を予約するためには、利用者登録が必要で<br>す。利用者登録がお済みの方で、初めてシステムを利用される方<br>は、画面左上の「パスワードの設定」のボタンを押して、パスワード<br>を設定してください。<br>利用者登録がお済みでない方(利用者IDのない方)は、ご利用に<br>なる施設で利用者登録をお願いします。 |
|          | メニューヘ 《 戻る ログイン 》                                                                                                    |

4. メッセージー覧

メッセージー覧が表示されます。 確認したいメッセージの件名を選択して下さい。

| 春日部市公共施設                         | 予約シス                 | <sub>テム</sub> メッセ・              | -ジ -                    | - <b>j</b> i         |               |        |
|----------------------------------|----------------------|---------------------------------|-------------------------|----------------------|---------------|--------|
| 春日部 一郎さん<br>ログアウトする<br>処理ガイド 非表示 | 未読のメ<br>関覧した<br>メッセー | 、ッセージが1件。<br>いメッセージの<br>ジを削除する場 | あります。<br>件名を選/<br>合は、「削 | もでください。<br>除」ボタンを選んで | 、「次へ」ボタンを押して  | てください。 |
|                                  |                      | 通知日付                            | 時刻                      |                      | 件名            | 削除     |
| 達中で、ブラウザの「戻る」は                   | 未読                   | 2011/4/8                        | 14:56                   | 利用者登録が完了             | 了しました。        | 削除     |
|                                  | 色·文                  | マチサイズ変更                         | ×=1-                    | -^、 《 戻る             | <u>次</u> へ >> | >      |

5. メッセージ詳細

メッセージの詳細が表示されます。 メッセージの内容を確認し、「戻る」ボタンを押して下さい。

| 春日部市公共施設       | 予約システム <b>メツ</b> | セージ 詳細           |              |       |
|----------------|------------------|------------------|--------------|-------|
| 春日部一郎さん        | メッセージの詳          | 細                |              |       |
| 処理ガイド 兼表示      | メッセージは以下のよ       | うになっています。        |              |       |
|                | 通知日付             | 2011/4/8         | 通知時刻         | 14:56 |
| 途中で、ブラウザの「戻る」は | 件名               | 利用者登録が完了しま       | した。          |       |
| 使用しないでください。    | 本文               | 4月8日付けで利用者の      | 登録が完了しました。   |       |
|                | 色・文字サイズ変         | 更 メニューへ <b>く</b> | < <u>戻</u> る | 9     |

6. メッセージー覧

メッセージを削除する場合は「削除」ボタンを押し、「次へ」ボタンを押して 下さい。 ※複数選択可

| 春日部市公共施設                         | 予約システム <b>メツ</b>                    | セージ                     | 一覧                     |               |           |          |
|----------------------------------|-------------------------------------|-------------------------|------------------------|---------------|-----------|----------|
| 春日部 一卸さん<br>ログアウトする<br>処理ガイド 再表示 | 未読のメッセージが<br>閲覧したいメッセー<br>メッセージを削除す | 0件ありま<br>ジの件名を<br>る場合は、 | す.<br>2選んでくだ<br>「削除」ボら | さい。<br>いを選んで、 | 、「次へ」ボタンを | 押してください。 |
|                                  | 通知日付                                | 時刻                      |                        | f             | 牛名        | 削除       |
| 途中で、ブラウザの「戻る」は                   | 2011/4/8                            | 14:56                   | 利用者登録                  | 緑が完了しま        | した。       | 削除       |
|                                  |                                     |                         |                        |               | Ê         | Ì        |
|                                  | 色・文字サイズ委                            | 更大                      |                        | << 戻る         | 次へ >>     |          |

7. メッセージ削除の確認

削除項目をご確認の上、「削除」ボタンを押して下さい。

| 春日部市公共施設                         | 予約システム メツ                                | セージ 肖                              | 除確認     |        |          |
|----------------------------------|------------------------------------------|------------------------------------|---------|--------|----------|
| 春日部 一郎さん<br>ロダアウトする<br>処理ガイド まま示 | <b>メッセージ削り</b><br>以下のメッセージの<br>よろしければ「削除 | <b>余の確認</b><br>削除を行います<br>」ボタンを押して | ください.   |        |          |
| whether all shall a first sta    | 通知日付                                     | 時刻                                 | 件名      |        |          |
| 速甲で、フラワサの「戻る」は<br>使用しないでください。    | 2011/4/8                                 | 14:56                              | 利用者登録が  | 完了しました |          |
|                                  | 色・文字サイズ3                                 | 変更 メニュー                            | ∧ << 戻る | 削除 >>  | <u>I</u> |

8. メッセージー覧

メッセージの削除が完了しました。「メニューへ」ボタンを押して、お戻り下 さい。

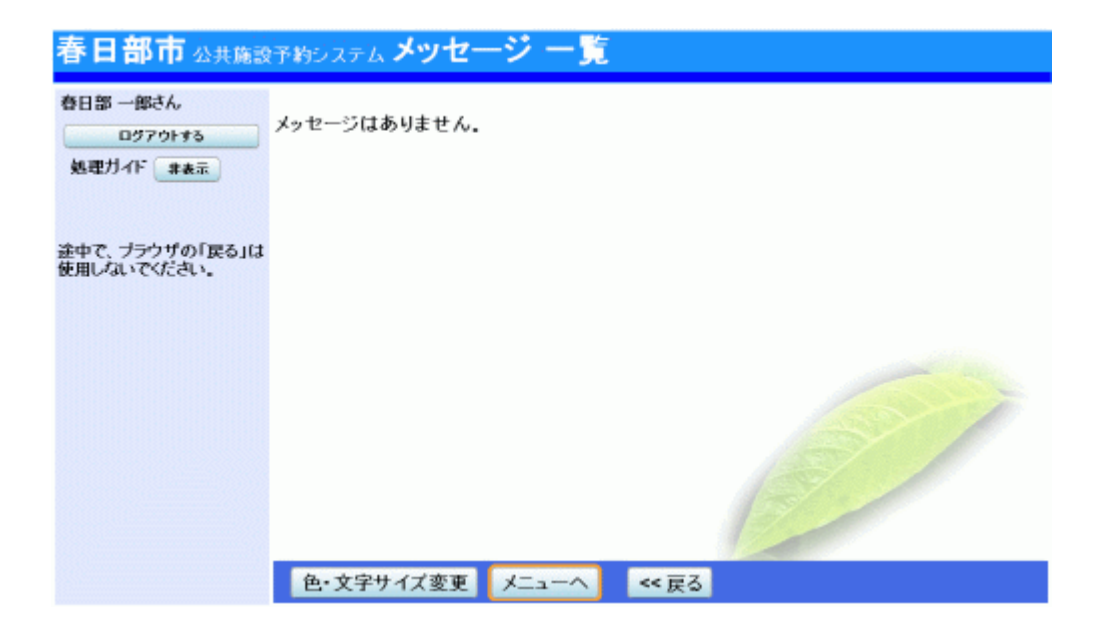

# 。 色・文字サイズの変更

1. 色・文字サイズ変更

画面下の「色・文字サイズ変更」ボタンを押して下さい。

| 春日部市公共施設予約                                                                          | システム <b>公共施設予約へようこそ</b>                                                                              |
|-------------------------------------------------------------------------------------|----------------------------------------------------------------------------------------------------|
| 読上げブラウザ用画面にする<br>ログインする<br>メッセージ(通知)                                                | 空き状況の照会や予約をしたい施設を選んでください。<br>予約取消、抽選結果確認を行いたい方や、利用施設を施設の<br>種類や使用目的で探したい方は、「公共施設予約メニュー」を<br>選んでください。 |
| 《お知らせ》                                                                              | 公共施設予約メニュー                                                                                           |
| ・システムの安定稼働のため、<br>下記の日程でシステムのメン<br>テナンス作業を行います。この<br>間、システムとの接続が切れ<br>る場合がありますので、予約 | 公民館<br>視聴覚センター<br>市民文化会館(空き状況照会)                                                                     |
| 等の入力はお控えくださいま<br>すようお願いいたします。                                                       | 文化施設                                                                                                 |
| 毎月27日 22:30~23:30                                                                   | 正風館                                                                                                  |
| 春日部市ホームページへ                                                                         | その他の施設 抽選に申込める施設                                                                                     |
|                                                                                     | 色・文字サイズ変更 終了                                                                                         |

#### 2. 全体の文字サイズを変える

表上段の設定変更項目「全体の文字サイズを変える」の右隣にある「小」 ボタンあるいは「大」ボタンを押すと、文字サイズが変わります。また「微 小」「微大」ボタンで微調整ができます。

| 日部市公共施設予約システム色・文字      | サイズ   | 変   | Ē   |                           |             |
|------------------------|-------|-----|-----|---------------------------|-------------|
| 設定変更項目                 |       |     | 調整ボ | タン                        |             |
| 全体の文字サイズを変える           | < //> | 大 > | 微調整 | < 徽小                      | 微大 >        |
| 入力位置・操作対象ボタン表示色を変える    | <前    | 次 > |     |                           |             |
| 全体の色の組合せを変える           | <前    | 次 > | ĺ   |                           |             |
| 詳雑設正を表示                |       |     |     | 表示<br>選択中の<br>入力位置<br>入力欄 | - 例<br>ボタン色 |
| 標準へ戻す << 設定しない 設定する >> |       |     |     |                           |             |

3. 入力位置・操作対象ボタン表示色を変える

表中段の設定変更項目「入力位置・操作対象ボタン表示色を変える」の 右隣にある「前」ボタンあるいは「次」ボタンを押すと、表示色が変わりま す。

| 春日部市 公共施設予約システム 色・文字   | サイズ変更               |
|------------------------|---------------------|
| 設定変更項目                 | 調整ボタン               |
| 全体の文字サイズを変える           | <小 大> 微調整 < 微小 微大 > |
| 入力位置・操作対象ボタン表示色を変える    | 5 <前 次>             |
| 全体の色の組合せを変える           | <前次>                |
| 詳細設定を表示                |                     |
|                        | 表示例                 |
|                        | 選択中のボタン色            |
|                        | 入力位置                |
|                        | 入力欄                 |
| 種准へ定す << 設定したい 設定する >> |                     |

4. 全体の色の組合せを変える

表下段の設定変更項目「全体の色の組合せを変える」の右隣にある「前」 ボタンあるいは「次」ボタンを押すと、画面やボタンの表示色が変わりま す。

春日部市公共施設予約システム色・文字サイズ変更

| 設定変更項目              | 調整ボタン  |                 |
|---------------------|--------|-----------------|
| 全体の文字サイズを変える        | ≤小 大>8 | 後調整 < 微小 ) 微大 > |
| 入力位置・操作対象ボタン表示色を変える | <前次>   |                 |
| 全体の色の組合せを変える        | <前次>   |                 |
| 詳細設定を表示             |        |                 |
|                     |        | 表示例             |
|                     |        | 選択中のボタン色        |
|                     |        | 入力位置            |
|                     |        | 入力欄             |
| 準へ戻す << 設定しない 設     | 定する >> |                 |

5. 設定を保存する

任意の色・文字サイズに変更したら、画面下にある「設定する」ボタンを押 して下さい。 ※標準に戻すには左下「標準へ戻す」ボタンを押して下さい。

春日部市
公共施設予約システム
色・文字サイズ変更

| 設定変更項目              | 調整/           | ドタン                 |
|---------------------|---------------|---------------------|
| 全体の文字サイズを変える        | <小大>微調整       | < 微小 微大 >           |
| 入力位置・操作対象ボタン表示色を変える | <前次>          |                     |
| 全体の色の組合せを変える        | <前 次>         |                     |
| 詳細設定を表示             |               |                     |
|                     |               | 表示例                 |
|                     | 。<br>入力<br>入力 | 選択中のボタン色<br>位置<br>梱 |
| 準へ戻す << 設定しない 設定    | ミする >>        |                     |

。読上げブラウザの変更

1. 読上げブラウザにする

目の不自由な方が、音声ソフトを使って操作を行う場合は、トップページ 左上の「読上げブラウザ用画面にする」ボタンを押して下さい。

| 春日部市 公共施設予約システム 公共施設予約へようこそ                                                                                          |                                                                                                    |
|----------------------------------------------------------------------------------------------------|----------------------------------------------------------------------------------------------------|
| 読上げブラウザ用画面にする<br>ログインする<br>メッセージ(通知)                                                                                 | 空き状況の照会や予約をしたい施設を選んでください。<br>予約取消、抽選結果確認を行いたい方や、利用施設を施設の<br>種類や使用目的で探したい方は、「公共施設予約メニュー」を<br>選んでください。 |
| 《 お知らせ 》                                                                                                    | 公共施設予約メニュー                                                                                           |
| ・システムの安定稼働のため、<br>下記の日程でシステムのメン<br>テナンス作業を行います。この<br>間、システムとの接続が切れ<br>る場合がありますので、予約<br>等の入力はお控えくださいま<br>すようお願いいたします。 | 公民館       視聴覚センター       市民文化会館(空き状況照会)       文化施設                                                    |
| 毎月27日 22:30〜23:30<br>春日部市ホームページへ                                                                                     | 正風館<br>その他の施設<br>抽選に申込める施設                                                                           |

### 2. 読上げブラウザ用画面

読上げブラウザ用画面が表示されます。ご利用になるサービスを選択し て下さい。 ※「標準画面にする」ボタンを押すと通常画面に戻ります。

※設定した内容は次回ログイン時に自動的に反映されます。

| 信単面面にする           | 読上げブラウザ用画面                                                 |
|-------------------|------------------------------------------------------------|
| ロダインする            | 空き状況の照会や予約をしたい施設を選んでください。 ご利用の手引き                          |
| メッセージ(通知)         | 予約取消、抽選結果確認を行いたいかたや、利用施設を施設<br>の種類や使用目的で探したいかたは、「公共施設予約メニュ |
| 《お知らせ》            | ー」を選んでください。                                                |
| ・システムの安定稼働のため、    | 公共施設予約メニュー                                                 |
| 下記の日程でシステムのメン     |                                                            |
| 間、システムとの接続が切れ     | 公民館                                                        |
| る場合がありますので、予約     | 視聴覚センター                                                    |
| すようお願いいたします。      | 市民文化会館(空き状況照会)                                             |
| 毎月27日 22:30~23:30 | 文化施設                                                       |
|                   | 正風館                                                        |
| 春日部市ホームページへ       | その他の施設                                                     |
|                   | 抽選に申込める施設                                                  |
|                   | <b>終了</b>                                                  |

# ポップアップの対応方法

#### 「ポップアップを許可しますか?」が表示された場合の操作方法を説明いたします。

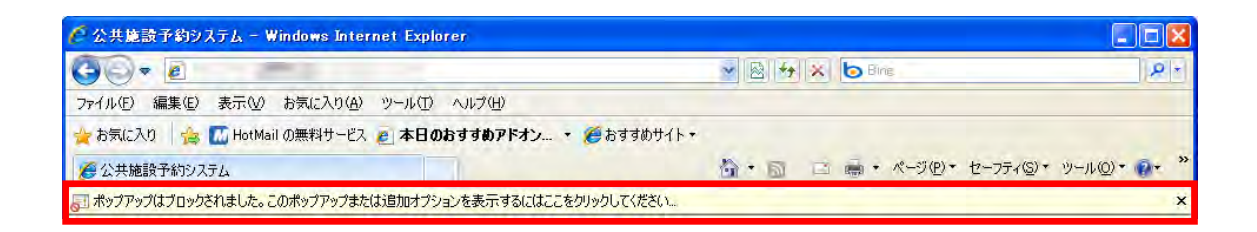

この様にポップアップがブロックされると上部に赤枠で囲った部分のメッセージが表示されます。

ポップアップを許可する場合はまず画面中央に出ている、Web ページからのメッセージを OK ボタンを押して閉じて下さい。

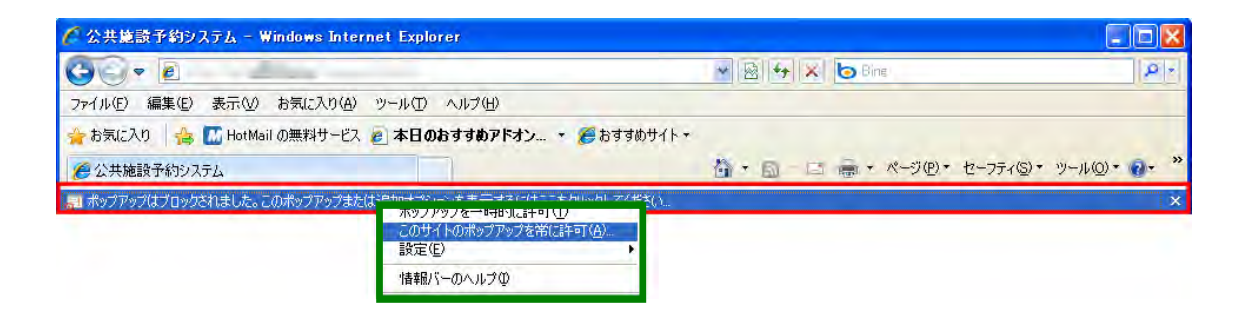

図の赤枠の部分をクリックすると緑枠のウインドウが出ますので、ここで 「このサイトのポップアップを常に許可」をクリックして下さい。

| このサイトのポップアップを許可しますか? |                   | X |
|----------------------|-------------------|---|
| P -                  | からのポップアップを許可しますか? |   |
|                      |                   |   |

クリックいたしますと、こちらのようなウインドウが表示されますので、「はい」をクリックして下さい。

| Windows | : Internet Explorer 🛛 🔀                                                                                                    |
|---------|----------------------------------------------------------------------------------------------------|
| 1       | このページからほかのページに移動しますか?<br>続行すると、最初のページに移動(またはシステムを終了)します。これまでの処理内容は失われます。<br>続行するには [OK] をクリックし、現在のページから移動しない場合は [キャンセル] をクリックしてください。<br>OK キャンセル |

上の図で「はい」をクリックしますとこちらのウインドウが表示されますので、 「キャンセル」を選択して下さい。

以上の方法でポップアップを許可することが出来ます。